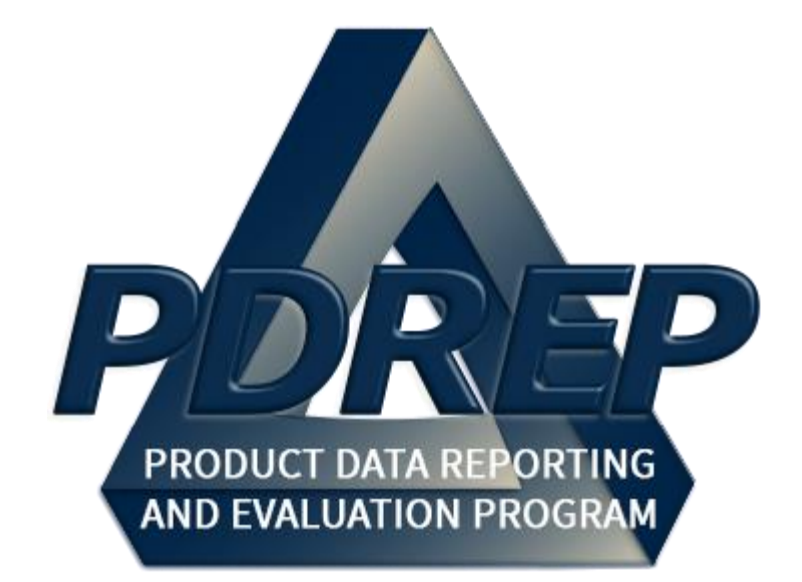

# Search Tools

User Guide 29 May 2024

# TABLE of CONTENTS

| FOREW   | /ORD                                   |                              |
|---------|----------------------------------------|------------------------------|
| INTRO   |                                        | 2                            |
| 1 MAIN  | PDREP APPLICATION SCREEN               | Error! Bookmark not defined. |
| 1.1     | Finding the Fly Outs                   |                              |
| 1.2     | Accessing the Search Tools             |                              |
| 2 CAGE  |                                        | Error! Bookmark not defined. |
| 2.1     | CAGE Search                            |                              |
| 2.2     | CAGE Ad Hoc Reports                    | Error! Bookmark not defined. |
| 3 DODA  | AAC                                    | Error! Bookmark not defined. |
| 3.1     | DODAAC Search                          |                              |
| 3.2     | DODAAC Ad Hoc Reports                  | Error! Bookmark not defined. |
| 4 FSC   |                                        |                              |
| 4.1     | FSC Search                             |                              |
| 4.2     | FSC Ad Hoc Reports                     | Error! Bookmark not defined. |
| 5 GIDE  | Ρ                                      | Error! Bookmark not defined. |
| 5.1     | GIDEP Search                           | Error! Bookmark not defined. |
| 5.2     | GIDEP Ad Hoc Reports                   | Error! Bookmark not defined. |
| 6 NSN . |                                        |                              |
| 6.1     | NSN Search                             |                              |
| 6.2     | NSN Ad Hoc Reports                     |                              |
| 7 PDRE  | P                                      |                              |
| 7.1     | PDREP Search                           |                              |
| 8 REQU  | JISITION                               |                              |
| 8.1     | Requisition Search                     |                              |
| 8.2     | Requisition Ad Hoc Reports             | Error! Bookmark not defined. |
| 9 ROUT  | ING IDENTIFIER CODE                    |                              |
| 9.1     | Routing Identifier Code Search         |                              |
| 9.2     | Routing Identifier Code Ad Hoc Reports | Error! Bookmark not defined. |
| 10 USE  | R SEARCH                               |                              |
| 10.1    | User Search                            |                              |
| 11 ADD  | ITIONAL FUNCTIONALITY                  |                              |
| 11.1    | Lookup Button                          |                              |
| 11.2    | Ad Hoc Reports                         |                              |
| 12 SUM  | IMARY                                  | 41                           |

# FOREWORD

This user guide provides information about the Product Data Reporting and Evaluation Program -Automated Information System (PDREP-AIS) and is intended to assist users with the Search Tools (SEARCHES) functionality. This document does not cover specific policy or procedure and is designed to work in concurrence with existing processes. This guide does not replace or amend any Department of Defense (DoD) instructions, regulations, and/or policies. Revisions to this guide are made after application changes have been implemented. Date of last amendment is located on the title page. Though this document is accessible to all users, its content is intended for those individuals with module access. Module access is granted on a case-by-case and needto-know basis.

**NOTE:** The data contained within this guide is <u>NOT</u> real data and it is <u>NOT</u> to be used for business purposes. The material presented is intended to serve as an example only and was taken from a test system.

# INTRODUCTION

This document is intended to guide personnel in the use of Product Data Reporting and Evaluation Program – Automated Information System (PDREP-AIS) Survey, Special Quality Data (SQD), and Test Records modules.

The PDREP-AIS is accessible via the Product Data Reporting and Evaluation Program home page: <u>https://www.pdrep.csd.disa.mil/</u>

#### **Obtaining Access**

#### • First Time Users

First time users are required to submit an online PDREP-AIS System Authorization Access Request (SAAR) form. Instructions are available on the PDREP home page as linked above. Click on the "Request Access" link for instructions on filling out an access request form. When requesting an account, ensure all fields indicated as mandatory are filled out. Mandatory fields are indicated by (M). The application will not be accepted if required information is missing.

#### • Existing PDREP Users

Existing PDREP users may request additional or updated access privileges by submitting an updated SAAR. To do this, log into the PDREP-AIS and hover over "User Profile" in the upper right-hand corner of the page and select "Access Change Request". Update the SAAR and enter a narrative to describe requested changes. Read and acknowledge the User Agreement and click the "Sign and Submit Account Change Request" button to complete the submission.

#### Contact Us

Contact us by submitting a help desk ticket either via the "Contact Help Desk" button in the lower right corner of our PDREP website or via the "Help" menu within the PDREP-AIS Application.

Additional contact information is below if you do not have an active PDREP-AIS account:

#### **NSLC Portsmouth Help Desk**

Commercial Phone: (207) 438-1690 / DSN 684-1690 FAX: (207) 438-6535 / DSN 684-6535 E-Mail: Contact us by submitting a help desk ticket either via the "Contact Help Desk" button in the lower right corner of our PDREP website or via the "Help" menu within the PDREP-AIS Application.

#### Mailing Address

Naval Sea Logistics Center Portsmouth Bldg. 153, 2nd Floor Portsmouth Naval Shipyard Portsmouth, NH 03804-5000

#### Additional Resources available on the NSLC Portsmouth Homepage

<u>FAQ</u> – On the PDREP website under References, the Frequently Asked Questions page gives quick answers to the most commonly received inquiries. Your question(s) may be easily answered there.

<u>Guides & Manuals</u> – This area of the PDREP website (under References) houses the PDREP-AIS' technical documents. These comprehensive guides serve to offer directive on operational tasks and enable users to pinpoint or problem solve without expert assistance. These manuals do not instruct on policy or process and are instead stepwise instructions on using the PDREP-AIS application. Relevant process and policy are however referenced in the beginning of each of these manuals.

<u>Online Training</u> – Computer-based distance learning may be accessed through the Reference flyout of the PDREP website. Instruction takes place remotely via instructor-led directive, module simulation, videoconferencing, application demonstration, or recorded lesson.

FAQ, User Guides, and Online Training are also accessible within PDREP-AIS by hovering over the "Help" link located at the top left of each application page.

# 1 Main PDREP Application Screen

Once logged in, the PDREP Home page will display (**Figure 1.1**). Depending on access levels, users may not see all options listed. If a module link does not appear on the PDREP Main Menu, the user does not have access and may need to complete an Access Change Request (see User Access User Guide) if access is needed.

| A PDREP<br>Product Data Reporting an        | d Evaluation Program              |
|---------------------------------------------|-----------------------------------|
| Welcome, SEARCH (ALPHA) USER GUIDE          | Last Logon: FEB 08, 2024 10:58 AM |
| Home • Help >                               | <u>User Profile</u> ► • Logout    |
| ADMIN Links                                 |                                   |
| Contract Award and Dolivon: Data (CAD)      |                                   |
|                                             |                                   |
| Controlled Industrial Material (CIM) Search |                                   |
| Customer Service Request (CSR)              |                                   |
| Engineering Referral System (ERS)           |                                   |
| Material Inspection Record (MIR)            |                                   |
| Product Quality Deficiency Report (PQDR)    |                                   |
| QALI/Letter of Delegation (LOD)             |                                   |
| Receipt Inspection Management System (RIMS) |                                   |
| Special Quality Data (SQD) >                |                                   |
| Supplier Audit & Assessments (SAA) >        |                                   |
| Supply Action Module (SAM)►                 |                                   |
| Supply Discrepancy Report (SDR) >           |                                   |
| Surveillance Plan (SP) ►                    |                                   |
| Survey (Pre/Post Award) ►                   |                                   |
| Test Records ►                              |                                   |
| Warranty 🕨                                  |                                   |
| SEARCHES                                    |                                   |
| CAGE >                                      |                                   |
| DODAAC >                                    |                                   |
| External Links >                            |                                   |
| FSC ►                                       |                                   |
| NAVSUP Level I/SUBSAFE Stock Search         |                                   |
|                                             |                                   |
| POREP Search                                |                                   |
| Requisition P<br>Routing Identifier Code    |                                   |
| III Search                                  |                                   |
| Ilser Search                                |                                   |
| REPORTS                                     |                                   |
| KEPOKIS                                     |                                   |

Figure 1.1

#### 1.1 SEARCHES Fly-Outs

Hovering the mouse pointer over any PDREP search tool located on the lower-left portion of the screen will show a list of sub links (**Figure 1.2**).

| SEARCHES                  |                          |       |  |  |
|---------------------------|--------------------------|-------|--|--|
| CAGE 🖂                    | Ad hoc Reports           |       |  |  |
| DODAAC                    | Search                   |       |  |  |
| External Li               |                          |       |  |  |
| FSC ►                     |                          |       |  |  |
| NAVSUP L                  | evel I/SUBSAFE Stock Sea | rch ► |  |  |
| NSN ►                     |                          |       |  |  |
| PDREP Search              |                          |       |  |  |
| Requisition ►             |                          |       |  |  |
| Routing Identifier Code ► |                          |       |  |  |
| UII Search                |                          |       |  |  |
| User Search►              |                          |       |  |  |

Figure 1.2

# **1.2** Accessing the Search Tools

To access any of the search tools, either select the "Search" fly-out from one of the Search options (**Figure 1.3**), or click the "Search" tab from within the Search tool page (**Figure 1.4**).

| SEARCHES                              |                |  |  |  |
|---------------------------------------|----------------|--|--|--|
| CAGE 🖂                                | Ad hoc Reports |  |  |  |
| DODAAC                                | Search         |  |  |  |
| External Li.                          |                |  |  |  |
| FSC ►                                 |                |  |  |  |
| NAVSUP Level I/SUBSAFE Stock Search ► |                |  |  |  |
| NSN ►                                 |                |  |  |  |
| PDREP Search                          |                |  |  |  |
| Requisition ►                         |                |  |  |  |
| Routing Identifier Code ►             |                |  |  |  |
| UII Search                            |                |  |  |  |
| User Search►                          |                |  |  |  |

Figure 1.3

| PRODUCT DATA REPORTING AND EVALUATION PROGRAM (PDREP) |                          |                                         |             |  |
|-------------------------------------------------------|--------------------------|-----------------------------------------|-------------|--|
| <u>Home</u> • <u>Help</u> ►                           |                          | User Profile: SEARCH (ALPHA) USER GUIDE |             |  |
| APPLICATIONS                                          | CAGE Search              | CAGE Ad Hoc Reports                     |             |  |
| ADMIN Links ►                                         |                          | VIEW Record(s)                          |             |  |
| Contract Award and Delivery Data (CAD) ►              | Instructions             | field                                   |             |  |
| Corrective Action Request (CAR) ►                     | 1. Enter required fields | neid                                    |             |  |
| Controlled Industrial Material (CIM) Search ►         | 2. Click View Record     |                                         |             |  |
| Customer Service Request (CSR) ►                      |                          |                                         |             |  |
| Engineering Referral System (ERS) ►                   |                          | FDREF - CAGE CC                         |             |  |
| Material Inspection Record (MIR) ►                    | (M) CAGE Code:           |                                         | CAGE Lookup |  |
| Product Quality Deficiency Report (PQDR)►             |                          | View Record                             |             |  |
| QALI/Letter of Delegation (LOD) ►                     |                          | VIEW RECORD                             |             |  |
| Receipt Inspection Management System (RIMS) ►         |                          |                                         |             |  |
| Special Quality Data (SQD) ►                          |                          |                                         |             |  |
| Supplier Audit & Assessments (SAA) ►                  |                          |                                         |             |  |
| Supply Action Module (SAM)►                           |                          |                                         |             |  |
| Supply Discrepancy Report (SDR) ►                     |                          |                                         |             |  |
| Surveillance Plan (SP) ►                              |                          |                                         |             |  |
| Survey (Pre/Post Award) ►                             |                          |                                         |             |  |
| Test Records ►                                        |                          |                                         |             |  |
| Warranty 🕨                                            |                          |                                         |             |  |
| SEARCHES                                              |                          |                                         |             |  |
| CAGE ►                                                |                          |                                         |             |  |
| DODAAC ►                                              |                          |                                         |             |  |
| External Links ►                                      |                          |                                         |             |  |
| FSC ►                                                 |                          |                                         |             |  |
| NAVSUP Level I/SUBSAFE Stock Search ►                 |                          |                                         |             |  |
| NSN ►                                                 |                          |                                         |             |  |
| PDREP Search                                          |                          |                                         |             |  |
| Requisition ►                                         |                          |                                         |             |  |
| Routing Identifier Code ►                             |                          |                                         |             |  |
| Ull Search                                            |                          |                                         |             |  |
| User Search►                                          |                          |                                         |             |  |

Figure 1.4

**NOTE:** The search tool shown in this example is the CAGE Search; all search tools in this User Guide are accessed in the same manner unless stated otherwise.

#### 2 Contract and Government Entity (CAGE)

The Contract and Government Entity (CAGE) search tool enables users to find Vendor and Manufacturer codes utilized within PDREP applications. The CAGE codes receive a validation check against the PDREP database.

## 2.1 CAGE Search Tool

After selecting "CAGE Search", the VIEW Record(s) screen will appear (Figure 2.1).

| PRODUCT DATA R                                | PRODUCT DATA REPORTING AND EVALUATION PROGRAM (PDREP)                             |  |  |  |  |  |
|-----------------------------------------------|-----------------------------------------------------------------------------------|--|--|--|--|--|
| <u>Home</u> • <u>Help</u> ►                   | User Profile: <u>SEARCH (ALPHA) USER GUIDE</u> ► • Logout                         |  |  |  |  |  |
| APPLICATIONS                                  | CAGE Search CAGE Ad Hoc Reports                                                   |  |  |  |  |  |
| ADMIN Links ►                                 | VIEW Record(s)                                                                    |  |  |  |  |  |
| Contract Award and Delivery Data (CAD) ►      | Instructions                                                                      |  |  |  |  |  |
| Corrective Action Request (CAR) ►             | (w) denotes a manageory field<br>1. Enter required fields<br>2. Click View Record |  |  |  |  |  |
| Controlled Industrial Material (CIM) Search ► |                                                                                   |  |  |  |  |  |
| Customer Service Request (CSR) ►              |                                                                                   |  |  |  |  |  |
| Engineering Referral System (ERS) >           | PDREP - CAGE CODE                                                                 |  |  |  |  |  |
| Material Inspection Record (MIR) ►            | (M) CAGE Code:                                                                    |  |  |  |  |  |
| Product Quality Deficiency Report (PQDR)►     | View Record                                                                       |  |  |  |  |  |
| QALI/Letter of Delegation (LOD) ►             |                                                                                   |  |  |  |  |  |

Figure 2.1

Enter the CAGE code in the "CAGE Code" field (Figure 2.2).

| PRODUCT DATA REPORTING AND EVALUATION PROGRAM (PDREP) |                          |                         |                      |                    |  |
|-------------------------------------------------------|--------------------------|-------------------------|----------------------|--------------------|--|
| <u>Home</u> • <u>Help</u> ►                           |                          | User Profile: SEARCH () | ALPHA <u>) USE</u> F | R GUIDE ► • Logout |  |
| APPLICATIONS                                          | CAGE Search              | CAGE Ad Hoc Reports     |                      |                    |  |
| ADMIN Links ►                                         |                          | VIEW Record(s)          |                      |                    |  |
| Contract Award and Delivery Data (CAD) ►              | Instructions             | field                   |                      |                    |  |
| Corrective Action Request (CAR) ►                     | 1. Enter required fields | Tield                   |                      |                    |  |
| Controlled Industrial Material (CIM) Search ►         | 2. Click View Record     |                         |                      |                    |  |
| Customer Service Request (CSR) ►                      |                          |                         |                      |                    |  |
| Engineering Referral System (ERS) >                   |                          | PDREP - CAGE CO         | DE                   |                    |  |
| Material Inspection Record (MIR) ►                    | (M) CAGE Code:           | PDREP                   | CAGELook             | un                 |  |
| Product Quality Deficiency Report (PQDR)►             |                          | View Becord             | CAGE LOOK            | up                 |  |
| QALI/Letter of Delegation (LOD) ►                     |                          |                         |                      |                    |  |

Figure 2.2

Click on the "View Record" button and the PDREP - CAGE CODE report appears (Figure 2.3).

Associated Button Functionality for Figure 2.1

- **CAGE Lookup:** Allows the user to lookup Vendor information either by CAGE Code or Company Name. When a CAGE is selected from the lookup page, it populates the field associated with the button (see section 11 for more information on this functionality).
- View Record: Used to open the record information of the Vendor CAGE used in the search.

|                             | PRODUCT DATA REPORTING AND EVALUATION PROGRAM (PDREP)     |
|-----------------------------|-----------------------------------------------------------|
| <u>Home</u> • <u>Help</u> ► | User Profile: <u>SEARCH (ALPHA) USER GUIDE</u> ► • Logout |
|                             | Print Back                                                |
|                             | Think Dack                                                |
|                             | PDREP - CAGE CODE                                         |
|                             | Date: 02/09/2024                                          |
|                             |                                                           |
| CAGE:                       | PDREP                                                     |
| REPLACED BY:                |                                                           |
| COMPANY:                    | PDREP CO                                                  |
| PO BOX:                     |                                                           |
| ADDRESS:                    | NSLC PORTSMOUTH                                           |
|                             | PORTSMOUTH, NH 03804                                      |
| PHONE NUMBER:               |                                                           |
| CAO:                        |                                                           |
|                             |                                                           |
| CODES:                      |                                                           |
| STATUS:                     |                                                           |
| LAST UPDATED:               |                                                           |
| SMALL BUSINESS:             |                                                           |
|                             |                                                           |
| INDICATORS:                 |                                                           |
| MANUFACTURER:               |                                                           |
| GOVERNMENT IND:             | N                                                         |

Figure 2.3

Associated Button Functionality for **Figure 2.3** 

- **Print:** Allows the user to print the report.
- **Back:** Will return the user to the "CAGE Search" page.

Searching for a CAGE code not listed in the PDREP database will give the user an error message (**Figure 2.4**).

|                                                                                                    | VIEW Record(s)    |  |  |
|----------------------------------------------------------------------------------------------------|-------------------|--|--|
| Instructions<br>(M) denotes a mandatory<br>1. Enter required fields<br>2. Click View Record<br>• CAGE Code is in | field<br>valid    |  |  |
| PDREP - CAGE CODE                                                                                                |                   |  |  |
| (M) CAGE Code:                                                                                                   | 12256 CAGE Lookup |  |  |

Figure 2.4

Searching for CAGE codes with more or less than five characters will give the user an error message (**Figure 2.5**).

|                                                                                                    | VIEW R                | ecord(s)    |  |
|----------------------------------------------------------------------------------------------------|-----------------------|-------------|--|
| Instructions<br>(M) denotes a mandatory field<br>1. Enter required fields<br>2. Click View Record<br>• CAGE Code must be 5 characters |                       |             |  |
| PDREP - CAGE CODE                                                                                                    |                       |             |  |
| (M) CAGE Code:                                                                                                    | PDREPP<br>View Record | CAGE Lookup |  |

Figure 2.5

# **3** Department of Defense Activity Address Code (DoDAAC)

Department of Defense Activity Address Code (DODAAC) search allows the user to search for information based on a DODAAC including organization names and addresses.

# 3.1 DODAAC Search

After selecting "DODAAC Search" from the Home page fly-out, the "VIEW Record(s)" Screen will appear (**Figure 3.1**).

| PRODUCT DATA REPORTING AND EVALUATION PROGRAM (PDREP) |                                                       |             |  |  |  |
|-------------------------------------------------------|-------------------------------------------------------|-------------|--|--|--|
| <u>Home</u> • <u>Help</u> ►                           | User Profile: <u>SEARCH (ALPHA) USER GUIDE</u> ► • Lo | <u>gout</u> |  |  |  |
| APPLICATIONS                                          | DODAAC Search DODAAC Ad Hoc Reports                   |             |  |  |  |
| ADMIN Links ►                                         | VIEW Record(s)                                        |             |  |  |  |
| Contract Award and Delivery Data (CAD) ►              | Instructions<br>(M) denotes a mondatory field         |             |  |  |  |
| Corrective Action Request (CAR) ►                     | 1. Enter required fields                              |             |  |  |  |
| Controlled Industrial Material (CIM) Search ►         | 2. Click View Record                                  |             |  |  |  |
| Customer Service Request (CSR) ►                      |                                                       |             |  |  |  |
| Engineering Referral System (ERS) ►                   | PDREP - DODAAC                                        |             |  |  |  |
| Material Inspection Record (MIR) ►                    |                                                       |             |  |  |  |
| Product Quality Deficiency Report (PQDR)►             | View Record                                           |             |  |  |  |
| QALI/Letter of Delegation (LOD) ►                     |                                                       |             |  |  |  |

Figure 3.1

Enter the DoDAAC in the "DoDAAC" field (Figure 3.2).

| PRODUCT DATA REPORTING AND EVALUATION PROGRAM (PDREP) |                                                           |                     |                 |                    |  |
|-------------------------------------------------------|-----------------------------------------------------------|---------------------|-----------------|--------------------|--|
| <u>Home</u> • <u>Help</u> ►                           |                                                           | User Profile: SEARC | CH (ALPHA) USER | R GUIDE ► • Logout |  |
| APPLICATIONS                                          | DODAAC Search                                             | DODAAC Ad Hoc Repo  | orts            |                    |  |
| ADMIN Links 🕨                                         | VIEW Record(s)                                            |                     |                 |                    |  |
| Contract Award and Delivery Data (CAD) ►              | Instructions                                              |                     |                 |                    |  |
| Corrective Action Request (CAR) ►                     | (M) denotes a mandatory field<br>1. Enter required fields |                     |                 |                    |  |
| Controlled Industrial Material (CIM) Search ►         | 2. Click View Record                                      |                     |                 |                    |  |
| Customer Service Request (CSR) ►                      |                                                           |                     |                 |                    |  |
| Engineering Referral System (ERS) ►                   | PDREP - DODAAC                                            |                     |                 |                    |  |
| Material Inspection Record (MIR)                      |                                                           | N//5112             |                 | n                  |  |
| Product Quality Deficiency Report (PQDR)►             |                                                           | N4J112              | DODARC LOOKU    |                    |  |
| QALI/Letter of Delegation (LOD)                       |                                                           | View Record         |                 |                    |  |

Figure 3.2

Click on the "View Record" button and the PDREP - DoDAAC report appears (Figure 3.3).

| PROD                        | DUCT DATA REPORTING AND EVALUATION PROGRAM (PDREP)      |
|-----------------------------|---------------------------------------------------------|
| <u>Home</u> • <u>Help</u> ► | User Profile: <u>SEARCH (ALPHA) USER GUIDE</u> ► Logout |
|                             | Print Back                                              |
|                             | PDREP - DODAAC                                          |
|                             | Date: 02/09/2024                                        |
|                             |                                                         |
| DODAAC:                     | N45112                                                  |
| SYSCOM Code:                | 1-NAVSEA                                                |
| Major Command Code:         | NU-Naval Sea Systems Chid                               |
| DCAS Region:                | -                                                       |
| Activity Type:              | 21-MISCELLANEOUS NAVY                                   |
| CAO Ind:                    | NO                                                      |
| TYCOM Code:                 | C1-NAVSEA                                               |
| TAC1 Activity:              | NAVSEALOGCEN PORTSMOUTH NH                              |
|                             | NAVAL SEALOGISTICS CENTER                               |
| TAC1 P.O. Box:              |                                                         |
| TAC1 Address:               | PORTSMOUTH NAVAL SHIPYARD                               |
|                             | BLDG 153-2                                              |
|                             | PORTSMOUTH, NH 03804-5000                               |
|                             |                                                         |
| TAC2 Activity:              | NAVAL SEA LOGISTIS CNTR PORTSMOUTH                      |
|                             | NSLC PORTSMOUTH                                         |
| TAC2 P.O. Box:              |                                                         |
| TAC2 Address:               | BLDG 153-2                                              |
|                             |                                                         |
|                             | PORTSMOUTH, NH 03804                                    |
|                             |                                                         |
| TAC3 Activity:              | DEFENSE FINANCE AND ACCOUNTING SERV                     |
|                             | CLEVELAND-CHARLESTON                                    |
| TAC3 P.O. Box:              | 998022                                                  |
| IAC3 Address:               |                                                         |
|                             | CLEVELAND, OH 44199-8022                                |

Associated Button Functionality for Figure 3.3

- **Print:** Allows the user to print the report.
- Back: Will return the user to the "DoDAAC Search" page.

Searching for a DoDAAC not listed in the PDREP database will give the user an error message (Figure 3.4).

| VIEW Record(s)                                                                                    |                       |               |  |  |  |  |
|---------------------------------------------------------------------------------------------------|-----------------------|---------------|--|--|--|--|
| Instructions<br>(M) denotes a mandatory field<br>1. Enter required fields<br>2. Click View Record |                       |               |  |  |  |  |
| DODAAC is invalid                                                                                 |                       |               |  |  |  |  |
|                                                                                                   | PDREP - DODAAC        |               |  |  |  |  |
| (M) DODAAC:                                                                                       | 123123<br>View Record | DODAAC Lookup |  |  |  |  |

Figure 3.4

Searching for CAGE codes with more or less than six characters will give the user an error message (**Figure 3.5**).

| VIEW Record(s)                                                                                                    |                |  |  |  |  |  |
|----------------------------------------------------------------------------------------------------|----------------|--|--|--|--|--|
| Instructions<br>(M) denotes a mandatory field<br>1. Enter required fields<br>2. Click View Record<br>• DODAAC must be 6 characters |                |  |  |  |  |  |
|                                                                                                    | PDREP - DODAAC |  |  |  |  |  |
| (M) DODAAC: 123 DODAAC Lookup<br>View Record                                                                                       |                |  |  |  |  |  |
| Figure 3.5                                                                                                    |                |  |  |  |  |  |

**NOTE:** Partial searches are supported in either field, but results exceeding 10,000 records will require further refinement of search parameters.

## 4 Federal Supply Class (FSC)

Federal Supply Class (FSC) search tool allows the user to locate FSC descriptions and other information.

## 4.1 FSC Search

After selecting "FSC Search", the "VIEW Record(s)" screen will appear (Figure 4.1).

| PRODUCT DATA REPORTING AND EVALUATION PROGRAM (PDREP) |                                                           |  |  |  |  |  |
|-------------------------------------------------------|-----------------------------------------------------------|--|--|--|--|--|
| <u>Home</u> • <u>Help</u> ►                           | User Profile: <u>SEARCH (ALPHA) USER GUIDE</u> ► • Logout |  |  |  |  |  |
| APPLICATIONS                                          | FSC Search FSC Ad Hoc Reports                             |  |  |  |  |  |
| ADMIN Links ►                                         | VIEW Record(s)                                            |  |  |  |  |  |
| Contract Award and Delivery Data (CAD) ►              | Instructions<br>(M) denotes a mendatory field             |  |  |  |  |  |
| Corrective Action Request (CAR) ►                     | 1. Enter required fields                                  |  |  |  |  |  |
| Controlled Industrial Material (CIM) Search ►         | 2. Click View Record                                      |  |  |  |  |  |
| Customer Service Request (CSR) ►                      |                                                           |  |  |  |  |  |
| Engineering Referral System (ERS) ►                   | PUREP - FSC                                               |  |  |  |  |  |
| Material Inspection Record (MIR) ►                    | (M) ESC:                                                  |  |  |  |  |  |
| Product Quality Deficiency Report (PQDR)              | View Record                                               |  |  |  |  |  |
| QALI/Letter of Delegation (LOD) ►                     | View record                                               |  |  |  |  |  |

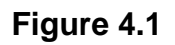

Enter the FSC code in the "FSC" field (Figure 4.2).

| PRODUCT DATA REPORTING AND EVALUATION PROGRAM (PDREP) |                                                           |  |  |  |  |  |
|-------------------------------------------------------|-----------------------------------------------------------|--|--|--|--|--|
| <u>Home</u> • <u>Help</u> ►                           | User Profile: <u>SEARCH (ALPHA) USER GUIDE</u> ► • Logout |  |  |  |  |  |
| APPLICATIONS                                          | FSC Search FSC Ad Hoc Reports                             |  |  |  |  |  |
| ADMIN Links 🕨                                         | VIEW Record(s)                                            |  |  |  |  |  |
| Contract Award and Delivery Data (CAD) ►              | Instructions<br>(M) denotes a mandatory field             |  |  |  |  |  |
| Corrective Action Request (CAR) ►                     | 1. Enter required fields                                  |  |  |  |  |  |
| Controlled Industrial Material (CIM) Search ►         | 2. Click View Record                                      |  |  |  |  |  |
| Customer Service Request (CSR) >                      |                                                           |  |  |  |  |  |
| Engineering Referral System (ERS) >                   | PDREP - FSC                                               |  |  |  |  |  |
| Material Inspection Record (MIR) ►                    | (M) ESC 4820                                              |  |  |  |  |  |
| Product Quality Deficiency Report (PQDR)              | View Record                                               |  |  |  |  |  |
| QALI/Letter of Delegation (LOD) >                     |                                                           |  |  |  |  |  |

Figure 4.2

Click on the "View Record" button and the PDREP - FSC report appears (Figure 4.3).

| PRODUCT DATA REPORTING AND EVALU | JATION PROGRAM (PDREP)                                                                                                    |  |  |  |  |  |
|----------------------------------|----------------------------------------------------------------------------------------------------|--|--|--|--|--|
| <u>Home</u> • <u>Help</u> ▶ Use  | User Profile: <u>SEARCH (ALPHA) USER GUIDE</u> ► • Logout                                                                                                    |  |  |  |  |  |
| Print Back                       |                                                                                                    |  |  |  |  |  |
| PDREP - FSC                      |                                                                                                    |  |  |  |  |  |
| Date: 02/09/20                   | 24                                                                                                    |  |  |  |  |  |
|                                  |                                                                                                    |  |  |  |  |  |
| FSC:                             | 4820                                                                                                    |  |  |  |  |  |
| Description:                     | VALVES, NONPOWERED                                                                                                    |  |  |  |  |  |
| Full Description:                | VALVES, NONPOWERED                                                                                                    |  |  |  |  |  |
| Inclusions:                      | AUTOMATIC NONPOWERED VALVES; GATE,<br>GLOBE, ANGLE, CHECK, AND RELIEF VALVES;<br>COCKS.                                                                                                   |  |  |  |  |  |
| Exclusions:                      | FIRE HYDRANTS (FSC 4210) SPRINKLER HEADS<br>(FSC 4210); VALVES SPECIFICALLY DESIGNED<br>FOR USE WITH FIRE FIGHTING EQUIPMENT<br>(FSC 4210); PLUMBING EQUIPMENT AND THE<br>LIKE (FSC 4540) |  |  |  |  |  |
| Notes:                           |                                                                                                    |  |  |  |  |  |

Figure 4.3

Associated Button Functionality for Figure 4.3

- **Print:** Allows the user to print the report.
- **Back:** Will return the user to the "FSC Search" page.

Searching for an FSC not listed in the PDREP database will give the user an error message (Figure 4.4).

|                                                                                          | VIEW Record(s)      |  |            |  |  |  |
|------------------------------------------------------------------------------------------|---------------------|--|------------|--|--|--|
| Instructions<br>(M) denotes a m<br>1. Enter required<br>2. Click View Red<br>• FSC is in |                     |  |            |  |  |  |
|                                                                                          | PDREP - FSC         |  |            |  |  |  |
| (M) FSC:                                                                                 | 1111<br>View Record |  | FSC Lookup |  |  |  |

Figure 4.4

Searching for CAGE codes with more or less than four characters will give the user an error message (**Figure 4.5**).

| VIEW Record(s)                                                                        |                                                    |       |            |  |  |
|---------------------------------------------------------------------------------------|----------------------------------------------------|-------|------------|--|--|
| Instructions<br>(M) denotes a m<br>1. Enter required<br>2. Click View Rec<br>• FSC mu | andatory field<br>fields<br>cord<br>st be 4 digits |       |            |  |  |
|                                                                                       |                                                    | PDREP | - FSC      |  |  |
| (M) FSC:                                                                              | 1<br>View Record                                   |       | FSC Lookup |  |  |

Figure 4.5

## 5 National Stock Number (NSN)

National Stock Number (NSN) search tool is used to locate NSN descriptions and other basic data.

#### 5.1 NSN Search

After selecting "NSN Search", the NSN search screen will appear (Figure 5.1).

| PRODUCT DATA REPORTING AND EVALUATION PROGRAM (PDREP) |                                                                                                    |  |  |  |  |  |
|-------------------------------------------------------|----------------------------------------------------------------------------------------------------|--|--|--|--|--|
| <u>Home</u> • <u>Help</u> ►                           | User Profile: <u>SEARCH (ALPHA) USER GUIDE</u> ► • Logout                                                                                                    |  |  |  |  |  |
| APPLICATIONS                                          | NSN Ad Hoc Reports                                                                                                    |  |  |  |  |  |
| ADMIN Links 🕨                                         | NSN Search                                                                                                    |  |  |  |  |  |
| Contract Award and Delivery Data (CAD) ►              |                                                                                                    |  |  |  |  |  |
| Corrective Action Request (CAR) ►                     | Instructions<br>1. To search existing records, enter a minimum of 4 characters in NSN and click Search<br>2. To view a specific record, enter NSN in NSN and click Search |  |  |  |  |  |
| Controlled Industrial Material (CIM) Search ►         |                                                                                                    |  |  |  |  |  |
| Customer Service Request (CSR) ►                      |                                                                                                    |  |  |  |  |  |
| Engineering Referral System (ERS) 🕨                   |                                                                                                    |  |  |  |  |  |
| Material Inspection Record (MIR) >                    | Search                                                                                                    |  |  |  |  |  |
| Product Quality Deficiency Report (PQDR)►             | Search                                                                                                    |  |  |  |  |  |

Figure 5.1

Enter the NSN in the "NSN" field. A minimum of four characters is required (Figure 5.2).

| PRODUCT DATA R                                | EPORTING AND E                                                  | ALUATION PROGR | AM (PDREP)         |                    |  |  |
|-----------------------------------------------|-----------------------------------------------------------------|----------------|--------------------|--------------------|--|--|
| Home • Help ►                                 |                                                                 | User Profile:  | SEARCH (ALPHA) USE | R GUIDE ► • Logout |  |  |
| APPLICATIONS                                  | NSN Search                                                      | NSN Ad Hoc Re  | ports              |                    |  |  |
| ADMIN Links 🕨                                 |                                                                 | NS             | Search             |                    |  |  |
| Contract Award and Delivery Data (CAD) ►      | 2                                                               |                |                    |                    |  |  |
| Corrective Action Request (CAR) >             | Instructions                                                    |                |                    |                    |  |  |
| Controlled Industrial Material (CIM) Search 🕨 | 2. To view a specific record, enter NSN in NSN and click Search |                |                    |                    |  |  |
| Customer Service Request (CSR) ►              |                                                                 |                |                    |                    |  |  |
| Engineering Referral System (ERS) >           | NSN: 0316 NSN Lookup                                            |                |                    |                    |  |  |
| Material Inspection Record (MIR) >            | Search                                                          |                |                    |                    |  |  |
| Product Quality Deficiency Report (PQDR)►     | Search                                                          |                |                    |                    |  |  |

Figure 5.2

Click the "Search" button to display the search results (Figure 5.3).

| PRODUCT DATA REPORTING AND EVALUATION PROGRAM (PDREP)     |                                                                 |             |                                            |                |  |  |
|-----------------------------------------------------------|-----------------------------------------------------------------|-------------|--------------------------------------------|----------------|--|--|
| Home • Help ► User Profile: SEARCH (ALPHA) USER GUIDE ► • |                                                                 |             |                                            |                |  |  |
| APPLICATIONS                                              | NSN Search NSN Ad Hoc Reports                                   |             |                                            |                |  |  |
| ADMIN Links 🕨                                             |                                                                 |             | NSN Search                                 |                |  |  |
| Contract Award and Delivery Data (CAD) ►                  |                                                                 |             |                                            |                |  |  |
| Corrective Action Request (CAR) ►                         | Instructions                                                    | ing records | enter a minimum of 4 characters in NSN and | d click Search |  |  |
| Controlled Industrial Material (CIM) Search 🕨             | 2. To view a specific record, enter NSN in NSN and click Search |             |                                            |                |  |  |
| Customer Service Request (CSR) ►                          |                                                                 |             |                                            |                |  |  |
| Engineering Referral System (ERS) ►                       | NSN: 0316                                                       |             | NSN Lookup                                 |                |  |  |
| Material Inspection Record (MIR) >                        |                                                                 |             |                                            |                |  |  |
| Product Quality Deficiency Report (PQDR)►                 | Sea                                                             | rcn         |                                            |                |  |  |
| QALI/Letter of Delegation (LOD) ►                         | Total number of r                                               | ows: 2515   | 5                                          |                |  |  |
| Receipt Inspection Management System (RIMS) ►             | NSN                                                             | COG SI      | MIC Material Description                   |                |  |  |
| Special Quality Data (SQD) ►                              | 1005 003162411                                                  | 1H          | PIN,FIRING                                 |                |  |  |
| Supplier Audit & Assessments (SAA) ►                      | 1005 006900316                                                  |             | DEPRESSOR,CARTRIDGE                        |                |  |  |
| Supply Action Module (SAM)►                               | <u>1010 003403169</u>                                           |             | GUIDE, AMMUNITION CH                       |                |  |  |
| Supply Discrepancy Report (SDR) >                         | <u>1015 002100316</u>                                           | 9B          | GUIDE, PACKING                             |                |  |  |
| Surveillance Plan (SP) ►                                  | <u>1015 003160251</u>                                           |             | RECOIL MECHANISM, 105 MILL                 |                |  |  |
| Survey (Pre/Post Award) ►                                 | 1025 003570316                                                  |             | LUG,HOUSING                                |                |  |  |
| Test Records ►                                            | 1030 003803168                                                  | 9C          | GLAND,PACKING                              |                |  |  |
| Warranty 🕨                                                | 1095 002110316 FAIRING, BOMB RACK                               |             |                                            |                |  |  |
| SEARCHES                                                  | 1095 003165337                                                  | 0.0         | PLATE, SWAY BRACE BEARING,                 |                |  |  |
| CAGE >                                                    | 1210 001310316                                                  | 98          |                                            |                |  |  |
|                                                           | 1220 003160261                                                  |             |                                            |                |  |  |
| External Links ►                                          | 1240 003160263                                                  |             |                                            |                |  |  |
| ESC >                                                     | 1240 003160265                                                  |             | CELL ASSEMBLY.OPTICAL INS                  |                |  |  |
| NAVSUP Level I/SUBSAFE Stock Search                       | 1270 003165644                                                  |             | BRACKET, ACTUATOR BA                       |                |  |  |
| NSN >                                                     | 1270 003165647                                                  |             | CLAMP, RESOLVER, CONT                      |                |  |  |
| PDREP Search                                              | 1270 003165651                                                  |             | COVER,COMPUTER                             |                |  |  |
| Requisition >                                             | 1270 003165656 FOLLOWER,SCREW,SWIT                              |             |                                            |                |  |  |
| Routing Identifier Code ►                                 | 1270 003165658 GEAR ASSY,SPUR,GEAR                              |             |                                            |                |  |  |
| IIII Search                                               | <u>1270 003165659</u>                                           |             | GEAR ASSEMBLY, SPUR                        |                |  |  |
|                                                           | 1270 003165661                                                  |             | GEAR, SPUR, FIRE CONT                      |                |  |  |
|                                                           | 1270 003165679                                                  |             | SPRING,FLAT OFFSET                         |                |  |  |
| REPORTS                                                   | 1270 003165691                                                  |             | SUPPORT, MOUNTING BA                       |                |  |  |

Figure 5.3

Clicking on the NSN hyperlink will display the PDREP-NSN report (Figure 5.4).

| PRODUCT DATA R                                | EPORTING AND                                                                                           | EVAL   | UATION PROGR  | AM (PDREP)                  |                               |                                                                                                    |
|-----------------------------------------------|----------------------------------------------------------------------------------------------------|--------|---------------|-----------------------------|-------------------------------|----------------------------------------------------------------------------------------------------|
| Home • Help ►                                 |                                                                                                    |        | User Profile: | <u>SEARCH (ALPHA) US</u>    | ER GUIDE  • Logout            |                                                                                                    |
| APPLICATIONS                                  | NSN Search                                                                                             |        | NSN Ad Hoc Re | ports                       |                               |                                                                                                    |
| ADMIN Links ►                                 |                                                                                                    |        | NSI           | N Search                    |                               |                                                                                                    |
| Contract Award and Delivery Data (CAD) ►      | Instructions                                                                                           |        |               |                             |                               |                                                                                                    |
| Corrective Action Request (CAR) ►             | Instructions<br>1. To search existing records, enter a minimum of 4 characters in NSN and click Search |        |               |                             |                               |                                                                                                    |
| Controlled Industrial Material (CIM) Search ► | 2. To view a specific record, enter NSN in NSN and click Search                                        |        |               |                             |                               |                                                                                                    |
| Customer Service Request (CSR) ►              |                                                                                                    |        |               | NON Lealers                 |                               |                                                                                                    |
| Engineering Referral System (ERS) >           | NSN: 0316                                                                                              |        |               | NSIN LOOKUp                 |                               |                                                                                                    |
| Material Inspection Record (MIR) >            | Sear                                                                                                   | ch     |               |                             |                               |                                                                                                    |
| Product Quality Deficiency Report (PQDR)►     | Jean                                                                                                   | CIT    |               |                             |                               |                                                                                                    |
| QALI/Letter of Delegation (LOD) ►             | Total number of r                                                                                      | ows: 2 | 515           |                             |                               |                                                                                                    |
| Receipt Inspection Management System (RIMS)   | NSN                                                                                                    | COG    | SMIC Mat      | erial Description           |                               |                                                                                                    |
| Special Quality Data (SQD) ►                  | <u>1005 003162411</u>                                                                                  | н      | PIN,FIRING    | 3                           | ]                             |                                                                                                    |
| Supplier Audit & Assessments (SAA) ►          | <u>1005 006900316</u>                                                                                  | _      | DEPRESS       | OR,CARTRIDGE                |                               |                                                                                                    |
| Supply Action Module (SAM)►                   | <u>1010 003403169</u>                                                                                  |        | GUIDE,AM      | MUNITION CH                 |                               |                                                                                                    |
| Supply Discrepancy Report (SDR) ►             | <u>1015 002100316</u>                                                                                  | 9B     | GUIDE,PA      | CKING                       | _                             |                                                                                                    |
|                                               |                                                                                                    |        |               | <u>Home</u> • <u>Help</u> ► | PRODUCT DATA RE               | EPORTING AND EVALUATION PROGRAM (PDREP)<br>User Profile: <u>SEARCH (ALPHA) USER GUIDE ► Logout</u> |
|                                               |                                                                                                    |        |               |                             |                               | Print Back                                                                                         |
|                                               |                                                                                                    |        |               |                             |                               | PDREP - NSN                                                                                        |
|                                               |                                                                                                    |        |               |                             | NSN NIIN:                     | 003162411                                                                                          |
|                                               |                                                                                                    |        |               |                             | NSN FSC:                      | 1005                                                                                               |
|                                               |                                                                                                    |        |               |                             | Material Description:         | PIN,FIRING                                                                                         |
|                                               |                                                                                                    |        |               |                             | Unit Price:                   | 0.88                                                                                               |
|                                               |                                                                                                    |        |               |                             | Navy COG:                     | 1H-Naval Inventory Control Point - Mechanicsburg (NAVICP-M)                                        |
|                                               |                                                                                                    |        |               |                             | Navy SMIC:                    | -                                                                                                  |
|                                               |                                                                                                    |        |               | In                          | tegrated Material Manager:    | N35                                                                                                |
|                                               |                                                                                                    |        |               | Navy / Marine N             | laterial Management Code:     | -                                                                                                  |
|                                               |                                                                                                    |        |               | Arm                         | y Material Category Code:     |                                                                                                    |
|                                               |                                                                                                    |        |               |                             | FIIG - Criticality Code:      | -                                                                                                  |
|                                               |                                                                                                    |        |               |                             | Ship CSI Indicator:           |                                                                                                    |
|                                               |                                                                                                    |        |               | Gove                        | rnment Source Inspection:     |                                                                                                    |
|                                               |                                                                                                    |        |               | Co                          | ntrolled Industrial Material: | NO                                                                                                 |
|                                               |                                                                                                    |        |               |                             | Product Design Activity:      | -                                                                                                  |

Figure 5.4

Associated Button Functionality for Figure 5.4

- **Print:** Allows the user to print the report.
- Back: Will return the user to the "NSN Search" page.

Searching for an NSN not listed in the PDREP database will give the user an error message **(Figure 5.5)**.

| NSN Searcl                                                                                                    | NSN Search NSN Ad Hoc Reports |       |            |  |  |
|----------------------------------------------------------------------------------------------------|-------------------------------|-------|------------|--|--|
|                                                                                                    |                               | NSI   | Search     |  |  |
| Instructions<br>1. To search existing records, enter a minimum of 4 characters in NSN and click Search<br>2. To view a specific record, enter NSN in NSN and click Search |                               |       |            |  |  |
| NSN:                                                                                                    | 123456789101                  | 11211 | NSN Lookup |  |  |
| Search     No data found                                                                                                    |                               |       |            |  |  |

Figure 5.5

Searching for NSNs with more or less than four characters will give the user an error message (**Figure 5.6**).

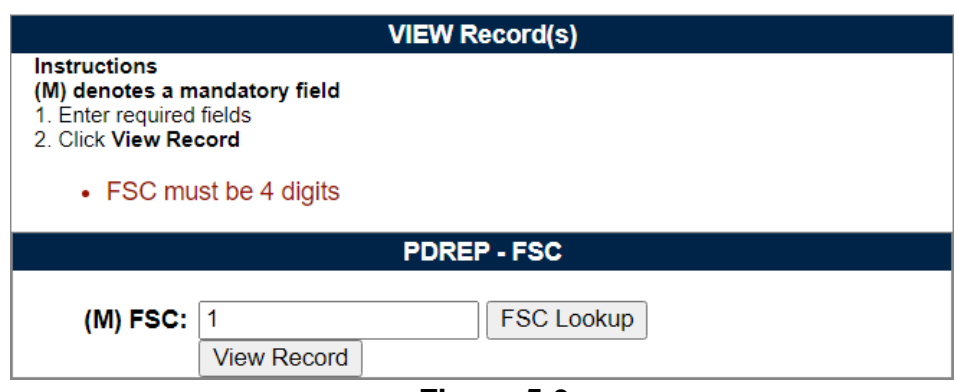

Figure 5.6

#### 6 PDREP Search

Product Deficiency Reporting and Evaluation Program (PDREP) search tool searches and tabulates all available record types for PDREP, DLA, QEP, EBS, or ALL of the preceding within the specified date range.

After successfully logging into the PDREP home page, select the "PDREP Search" link on the left panel below "SEARCHES" (**Figure 6.1**).

| SEARCHES                              |  |  |
|---------------------------------------|--|--|
| CAGE ►                                |  |  |
| DODAAC ►                              |  |  |
| External Links 🕨                      |  |  |
| FSC 🕨                                 |  |  |
| NAVSUP Level I/SUBSAFE Stock Search ► |  |  |
| NSN 🕨                                 |  |  |
| PDREP Search                          |  |  |
| Requisition ►                         |  |  |
| Routing Identifier Code ►             |  |  |
| UII Search                            |  |  |
| User Search►                          |  |  |

Figure 6.1

## 6.1 PDREP Search

After selecting "PDREP Search", the "PDREP Search" page will appear (Figure 6.2).

| PRODUCT DATA REPORTING AND EVALUATION PROGRAM (PDREP) |                                                           |                                                                                                    |  |
|-------------------------------------------------------|-----------------------------------------------------------|----------------------------------------------------------------------------------------------------|--|
| <u>Home</u> • <u>Help</u> ►                           | User Profile: <u>SEARCH (ALPHA) USER GUIDE</u> ► • Logout |                                                                                                    |  |
| APPLICATIONS                                          |                                                           | PDREP Search                                                                                                    |  |
| ADMIN Links ►                                         |                                                           |                                                                                                    |  |
| Contract Award and Delivery Data (CAD) ►              |                                                           | Instructions<br>Please follow these steps to perform PDREP Search:                                                                                                    |  |
| Corrective Action Request (CAR) ►                     |                                                           | 1. Enter or complete Start Date and End Date.                                                                                                    |  |
| Controlled Industrial Material (CIM) Search 🕨         |                                                           | 2. Select the data element for Search By.                                                                                                    |  |
| Customer Service Request (CSR) ►                      |                                                           | 3. Enter the value in Search For.                                                                                                    |  |
| Engineering Referral System (ERS) <b>&gt;</b>         |                                                           | <ol> <li>Select the Applications you wish to search on, to limit the search result.</li> <li>Click on the Search button and the results of the search will appear.</li> </ol> |  |
| Material Inspection Record (MIR)                      |                                                           | Note: When requesting Applications, at least one box must be selected.                                                                                                    |  |
| Product Quality Deficiency Report (PQDR)►             |                                                           | Note: Instructions for Code Lookup can be found in the "Search Tools" User<br>Guide section 11.                                                                               |  |
| QALI/Letter of Delegation (LOD) ►                     |                                                           | Note: DLA Weapon System Data (EBS) can be searched by NIIN or NSN.                                                                                                    |  |
| Receipt Inspection Management System (RIMS) ►         | Data Damas                                                |                                                                                                    |  |
| Special Quality Data (SQD) ►                          | (M) Start Date:                                           | 02/00/2022                                                                                                    |  |
| Supplier Audit & Assessments (SAA) ►                  | (M) End Date:                                             | 02/09/2023                                                                                                    |  |
| Supply Action Module (SAM)►                           | (M) Search By:                                            |                                                                                                    |  |
| Supply Discrepancy Report (SDR) >                     | (M) Search For:                                           |                                                                                                    |  |
| Surveillance Plan (SP) ►                              | Output                                                    | PDREP O DLA-QNR                                                                                                    |  |
| Survey (Pre/Post Award) ►                             |                                                           |                                                                                                    |  |
| Test Records 🕨                                        |                                                           | Select ALL Deselect ALL                                                                                                    |  |
| Warranty 🕨                                            |                                                           | BULLETINS                                                                                                    |  |
| SEARCHES                                              |                                                           | CONTRACT AWARD AND DELIVERY DATA                                                                                                    |  |
| CAGE ►                                                |                                                           | CORRECTIVE ACTION REQUEST                                                                                                    |  |
|                                                       |                                                           |                                                                                                    |  |
| External Links                                        |                                                           |                                                                                                    |  |
| FSC >                                                 |                                                           |                                                                                                    |  |
|                                                       |                                                           |                                                                                                    |  |
| PDREP Search                                          |                                                           |                                                                                                    |  |
| Requisition ►                                         |                                                           | SPECIAL QUALITY DATA                                                                                                    |  |
| Routing Identifier Code >                             |                                                           | SUPPLIER AUDIT AND ASSESSMENTS                                                                                                    |  |
| Uli Search                                            |                                                           | SUPPLY DISCREPANCY REPORT                                                                                                    |  |
| User Search                                           |                                                           |                                                                                                    |  |
| REPORTS                                               |                                                           |                                                                                                    |  |
| Contractor Profile                                    |                                                           |                                                                                                    |  |
| Material Profile                                      |                                                           | U WARRANTY TRACKING                                                                                                    |  |
| Supplier Risk System (SRS)                            |                                                           | Crowb                                                                                                    |  |
| DUIS Summary Report                                   |                                                           | Search                                                                                                    |  |

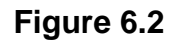

#### Associated Data Fields for **Figure 6.2**

- (M) Start Date: Defaults to one year prior to today's date.
- (M) End Date: Defaults to today's date.
- (M) Search By: Dropdown with the following record values to search by:
  - CAGE CODE
  - CONTRACT NUMBER
  - DODAAC
  - o FSC
  - o NIIN
  - o NSN
  - STATE (NCIS Report)
- **(M) Search For:** Text box for user to enter appropriate information based on the "Search By" field.
- **Output:** Display radio options based on users' preference for "PDREP" or "DLA-QNR". Listed box item selections differ based on the radio type selected (**Figure 6.3** shows the differences; left side has "PDREP" selected and right side has "DLA-QNR" selected).

| "PDREP" selected                                                                                                    | "DLA-QNR" selected                                                                                                    |
|----------------------------------------------------------------------------------------------------|----------------------------------------------------------------------------------------------------|
| Date Range         (M) Start Date:       02/09/2023         (M) End Date:       02/09/2024         (M) Search By:       CAGE CODE         (M) Search For:       Code Lookup         Output       PDREP       DLA-QNR         Select ALL       Deselect ALL         BULLETINS       CONTRACT AWARD AND DELIVERY DATA         CORRECTIVE ACTION REQUEST       GIDEP ALERTS         MATERIAL INSPECTION RECORDS       PRODUCT QUALITY DEFICIENCY REPORTS         REQUISITION       SPECIAL QUALITY DATA         SUPPLIER AUDIT AND ASSESSMENTS       SUPPLY DISCREPANCY REPORT         SURVEYS       TEST REPORTS         WARRANTY TRACKING       WARRANTY TRACKING | Date Range         (M) Start Date:       02/09/2023         (M) End Date:       02/09/2024         (M) Search By:       CAGE CODE         (M) Search For:       Code Lookup         Output       PDREP ODLA-QNR         Select ALL       Deselect ALL         DLA QUALITY NOTIFICATION DATA (EBS)         DLA TECHNICAL DATA CODE (EBS)         DLA WEAPONS SYSTEMS DATA CODE (EBS)         DLA WEAPONS SYSTEMS DATA CODE (EBS) |
| Search                                                                                                    |                                                                                                    |

Figure 6.3

Select a date range. From the "Search By" dropdown, select the type of record to search (**Figure 6.4**).

| Date Range      |                                          |  |  |
|-----------------|------------------------------------------|--|--|
| (M) Start Date: | 02/09/2023                               |  |  |
| (M) End Date:   | 02/09/2024                               |  |  |
| (M) Search By:  | CAGE CODE 🗸                              |  |  |
| (M) Search For: | CAGE CODE Code Lookup                    |  |  |
| Output          |                                          |  |  |
|                 | DODAAC                                   |  |  |
|                 | FSC                                      |  |  |
|                 | NIIN                                     |  |  |
|                 | STATE (NCIS Report) RD AND DELIVERY DATA |  |  |
|                 | CORRECTIVE ACTION REQUEST                |  |  |
|                 | GIDEP ALERTS                             |  |  |
|                 | MATERIAL INSPECTION RECORDS              |  |  |
|                 | PRODUCT QUALITY DEFICIENCY REPORTS       |  |  |
|                 |                                          |  |  |
|                 | SPECIAL QUALITY DATA                     |  |  |
|                 | SUPPLIER AUDIT AND ASSESSMENTS           |  |  |
|                 | SUPPLY DISCREPANCY REPORT                |  |  |
|                 |                                          |  |  |
|                 | □ TEST REPORTS                           |  |  |
|                 | U WARRANTY TRACKING                      |  |  |
| Search          |                                          |  |  |

Figure 6.4

Enter a value for the search in the "Search For" field (**Figure 6.5**).

| Date Range      |            |          |             |
|-----------------|------------|----------|-------------|
| (M) Start Date: | 02/09/2023 |          |             |
| (M) End Date:   | 02/09/2024 |          |             |
| (M) Search By:  | CAGE COD   | E 🗸      | ]           |
| (M) Search For: | PDREP      |          | Code Lookup |
| Output          | PDREP      | O DLA-QN | R           |

Figure 6.5

Select the radio button for PDREP or DLA-QNR (**Figure 6.5**). Users may individually select modules from the list provided (**Figure 6.6**) or use the "Select All" or "Deselect All" buttons. The "Select All" button will automatically *select* all modules listed (**Figure 6.7**), whereas the "Deselect All" button will automatically *deselect* all modules listed (**Figure 6.8**).

| Dato Pango        |                                                                                                    |  |  |
|-------------------|----------------------------------------------------------------------------------------------------|--|--|
| Date Range        | 02/00/2022                                                                                                    |  |  |
| (IVI) Start Date: | 02/09/2023                                                                                                    |  |  |
| (M) End Date:     | 02/09/2024                                                                                                    |  |  |
| (M) Search By:    | CAGE CODE 🗸                                                                                                    |  |  |
| (M) Search For:   | PDREP Code Lookup                                                                                                    |  |  |
| Output            |                                                                                                    |  |  |
|                   | Select ALL       Deselect ALL         BULLETINS       CONTRACT AWARD AND DELIVERY DATA         CORRECTIVE ACTION REQUEST       GIDEP ALERTS         MATERIAL INSPECTION RECORDS       PRODUCT QUALITY DEFICIENCY REPORTS         REQUISITION       SPECIAL QUALITY DATA         SUPPLIER AUDIT AND ASSESSMENTS       SUPPLY DISCREPANCY REPORT |  |  |
|                   |                                                                                                    |  |  |
|                   | TEST REPORTS                                                                                                    |  |  |
|                   | WARRANTY TRACKING                                                                                                    |  |  |
|                   | Search                                                                                                    |  |  |

Figure 6.6 (Individually selecting options)

| Date Range      |                                    |  |  |
|-----------------|------------------------------------|--|--|
| (M) Start Date: | 02/09/2023                         |  |  |
| (M) End Date:   | 02/09/2024                         |  |  |
| (M) Search By:  | CAGE CODE 🗸                        |  |  |
| (M) Search For: | PDREP Code Lookup                  |  |  |
| Output          |                                    |  |  |
|                 | Select ALL Deselect ALL            |  |  |
|                 |                                    |  |  |
|                 |                                    |  |  |
|                 | CORRECTIVE ACTION REQUEST          |  |  |
|                 | GIDEP ALERTS                       |  |  |
|                 | MATERIAL INSPECTION RECORDS        |  |  |
|                 | PRODUCT QUALITY DEFICIENCY REPORTS |  |  |
|                 | REQUISITION                        |  |  |
|                 | SPECIAL QUALITY DATA               |  |  |
|                 | SUPPLIER AUDIT AND ASSESSMENTS     |  |  |
|                 | SUPPLY DISCREPANCY REPORT          |  |  |
|                 | SURVEYS                            |  |  |
|                 | TEST REPORTS                       |  |  |
|                 | WARRANTY TRACKING                  |  |  |
|                 | Search                             |  |  |

Figure 6.7 (clicking "Select ALL" button)

| Date Range      |                                                                                                    |  |  |  |
|-----------------|----------------------------------------------------------------------------------------------------|--|--|--|
| (M) Start Date: | 02/09/2023                                                                                                    |  |  |  |
| (M) End Date:   | 02/09/2024                                                                                                    |  |  |  |
| (M) Search By:  | CAGE CODE 🗸                                                                                                    |  |  |  |
| (M) Search For: | PDREP Code Lookup                                                                                                    |  |  |  |
| Output          |                                                                                                    |  |  |  |
|                 | Select ALL       Deselect ALL         BULLETINS       CONTRACT AWARD AND DELIVERY DATA         CORRECTIVE ACTION REQUEST       GIDEP ALERTS         MATERIAL INSPECTION RECORDS       PRODUCT QUALITY DEFICIENCY REPORTS         REQUISITION       SPECIAL QUALITY DATA         SUPPLIER AUDIT AND ASSESSMENTS       SUPPLY DISCREPANCY REPORT         SURVEYS       TEST REPORTS         WARRANTY TRACKING       WARRANTY TRACKING |  |  |  |
|                 |                                                                                                    |  |  |  |
|                 | Search                                                                                                    |  |  |  |

Figure 6.8 (clicking "Deselect ALL" button)

A minimum of one selection is required to search. If the user does not select at least one item from the list (either with "PDREP" or "DLA-QNR" radio selected), they will receive the highlighted error message in **Figure 6.9**.

|                   | Nothing selected; minimum of 1 selection is required to search |  |  |  |
|-------------------|----------------------------------------------------------------|--|--|--|
| Date Range        |                                                                |  |  |  |
| (M) Start Date: ( | 02/09/2023                                                     |  |  |  |
| (M) End Date:     | 02/09/2024                                                     |  |  |  |
| (M) Search By:    | CAGE CODE 🗸                                                    |  |  |  |
| (M) Search For: F | PDREP Code Lookup                                              |  |  |  |
| Output            |                                                                |  |  |  |
|                   | Select ALL Deselect ALL                                        |  |  |  |
|                   | BULLETINS                                                      |  |  |  |
|                   | CONTRACT AWARD AND DELIVERY DATA                               |  |  |  |
|                   | CORRECTIVE ACTION REQUEST                                      |  |  |  |
|                   | GIDEP ALERTS                                                   |  |  |  |
|                   | □ MATERIAL INSPECTION RECORDS                                  |  |  |  |
|                   | PRODUCT QUALITY DEFICIENCY REPORTS                             |  |  |  |
|                   |                                                                |  |  |  |
|                   | SPECIAL QUALITY DATA                                           |  |  |  |
|                   | □ SUPPLIER AUDIT AND ASSESSMENTS                               |  |  |  |
|                   | SUPPLY DISCREPANCY REPORT                                      |  |  |  |
|                   | □ SURVEYS                                                      |  |  |  |
|                   | □ TEST REPORTS                                                 |  |  |  |
|                   | □ WARRANTY TRACKING                                            |  |  |  |
| L                 | Search                                                         |  |  |  |

Figure 6.9

**Figure 6.10** shows a successful report run after selecting the desired list types, "PDREP" output, and clicking the "Search" button. The list types shown are the list types selected on the previous page (**Figure 6.9**).

|                                        | PRODUCT DATA REPORTING                                                                    | G AND EVALUATION PROGRAM (PDREP)                                    |  |  |  |
|----------------------------------------|-------------------------------------------------------------------------------------------|---------------------------------------------------------------------|--|--|--|
| <u>Home</u> • <u>Hel</u>               | <u>p</u> ▶                                                                                | User Profile: <u>SEARCH (ALPHA) USER GUIDE</u> ► • <u>Logout</u>    |  |  |  |
|                                        | Search Result - CAGE CODE                                                                 |                                                                     |  |  |  |
|                                        | [                                                                                         | Print Back                                                          |  |  |  |
| Instructions                           |                                                                                           |                                                                     |  |  |  |
| 1. Click the #                         | link for the record type to the detail listing.                                           |                                                                     |  |  |  |
| (Note: If # li<br>2. Click <b>Back</b> | nk is not available, user will need to submit an Acce<br>to modify the search qualifiers. | ss Change Request to update profile with the required permissions.) |  |  |  |
|                                        | CAGE CODE: PDREP                                                                          | REPLACE CODE(If any):                                               |  |  |  |
|                                        | COMPANY NAME: PDREP CO                                                                    | ·· <b>_</b> · <b>_</b> ·· <b>_</b> ·· <b>_</b> ·· <b>,</b>          |  |  |  |
|                                        | CITY: PORTSMOUTH                                                                          | STATE/ZIP: NH 03804                                                 |  |  |  |
|                                        | STATUS:                                                                                   |                                                                     |  |  |  |
|                                        | Report Perioc<br>R                                                                        | l 02/09/2023 to 02/09/2024<br>un 02/09/2024                         |  |  |  |
|                                        | PDREP Records                                                                             |                                                                     |  |  |  |
| Records                                |                                                                                           |                                                                     |  |  |  |
| 0                                      | BULLETINS                                                                                 |                                                                     |  |  |  |
| 0                                      | CONTRACT AWARD AND DELIVERY DATA                                                          |                                                                     |  |  |  |
| <u>52</u>                              | CORRECTIVE ACTION REQUEST                                                                 |                                                                     |  |  |  |
| 0                                      | REQUISITION                                                                               |                                                                     |  |  |  |
| 0                                      | SUPPLY DISCREPANCY REPORT                                                                 |                                                                     |  |  |  |
| 2                                      | TEST REPORTS                                                                              |                                                                     |  |  |  |
| 0                                      | WARRANTY TRACKING                                                                         | ]                                                                   |  |  |  |

Associated Button Functionality for Figure 6.10

- Print: Allows the user to print the report.
- **Back:** Will return the user to the "PDREP Search" page.
- **Records Hyperlink:** Displays the total number of records associated with the modules listed on the right-side of the table. When clicked, this hyperlink will bring the user to the "Search Detail" page for the associated list type.

**Figure 6.11** shows a successful report run after selecting the desired list types, "DLA-QNR" output, and clicking the "Search" button. The list types shown are the list types selected on the previous page (**Figure 6.9**).

|                                                                   | PRODUCT DATA REPORTING                                                                                                    | AND EVALUATION PROGRAM (PDREP)                                      |  |  |  |
|-------------------------------------------------------------------|----------------------------------------------------------------------------------------------------|---------------------------------------------------------------------|--|--|--|
| <u>Home</u> • <u>Hel</u>                                          | <u>p</u> ▶                                                                                                    | User Profile: <u>SEARCH (ALPHA) USER GUIDE</u> ► • <u>Logout</u>    |  |  |  |
|                                                                   | Search R                                                                                                    | esult - CAGE CODE                                                   |  |  |  |
|                                                                   | Print Back                                                                                                    |                                                                     |  |  |  |
| Instructions<br>1. Click the #<br>(Note: If # li<br>2. Click Back | link for the record type to the detail listing.<br>nk is not available, user will need to submit an Acces<br>to modify the search qualifiers. | ss Change Request to update profile with the required permissions.) |  |  |  |
|                                                                   | CAGE CODE: PDREP                                                                                                    | REPLACE CODE(If any):                                               |  |  |  |
| CITY: PORTSMOUTH                                                  |                                                                                                    | <b>STATE/ZIP:</b> NH 03804                                          |  |  |  |
|                                                                   | Report Period<br>R                                                                                                    | 02/09/2023 to 02/09/2024<br>un 02/09/2024                           |  |  |  |
|                                                                   | DLA QNR Records                                                                                                    |                                                                     |  |  |  |
| Records                                                           |                                                                                                    |                                                                     |  |  |  |
| 0                                                                 | DLA QUALITY NOTIFICATION DATA (EBS)                                                                                                    |                                                                     |  |  |  |
| 0                                                                 | DLA TECHNICAL DATA CODE (EBS)                                                                                                    |                                                                     |  |  |  |
| 0                                                                 | DLA TERMINATION CODE (EBS)                                                                                                    |                                                                     |  |  |  |
| 0                                                                 | DLA WEAPON SYSTEM DATA CODE (EBS)                                                                                                    |                                                                     |  |  |  |

Figure 6.11

When clicked, the "Records" hyperlink will bring the user to the "Search Detail" page for the associated list type. **Figure 6.12** shows the "Search Detail" page for the CAR module after clicking the "Records" hyperlink in **Figure 6.10**.

|                                   | PROD                     | JCT DATA REPORTING AI | ND EVAL    | JATION PROGRAM (PDRE      | EP)                      |
|-----------------------------------|--------------------------|-----------------------|------------|---------------------------|--------------------------|
| Home • <u>Help</u>                | •                        |                       | Use        | er Profile: SEARCH (ALPH) | A) USER GUIDE ► • Logout |
|                                   |                          | Sea                   | rch Detail |                           |                          |
|                                   |                          | Prir                  | nt Back    | ]                         |                          |
| L                                 |                          |                       | Dack       | ]                         |                          |
| Instructions<br>1. Click the line | to view the record de    | tails.                |            |                           |                          |
| 2. Click Back t                   | o select other record ty | /pe.                  |            |                           |                          |
|                                   |                          | Search Deta           | iil - CAG  | E CODE                    |                          |
|                                   | CAGE CODE:               | PDREP                 |            | REPLACE CODE              | (If any):                |
|                                   | COMPANY NAME:            | PDREP CO              |            |                           |                          |
|                                   | CITY:                    | PORTSMOUTH            |            | STA                       | TE/ZIP: NH 03804         |
|                                   | STATUS:                  |                       |            |                           |                          |
|                                   |                          |                       |            |                           |                          |
| Lines Items fo                    | or CORRECTIVE ACT        | ON REQUEST            |            |                           |                          |
| LEVEL                             | CAR#                     | CAGE CODE             | (          | CONTRACT NUMBER           | ADDED DATE               |
| LEVEL I                           | PDREP20246D              | PDREP                 |            |                           | 01/05/2024               |
| LEVEL I                           | PDREP20245D              | PDREP                 |            |                           | 01/04/2024               |
| LEVEL I                           | PDREP20243D              | PDREP                 |            |                           | 01/04/2024               |
| LEVEL I                           | PDREP20242D              | PDREP                 |            |                           | 01/04/2024               |
| LEVEL I                           | PDREP20241D              | PDREP                 |            |                           | 01/04/2024               |
| LEVEL II                          | PDREP202399D             | PDREP                 |            |                           | 12/14/2023               |
| LEVEL I                           | PDREP202397P             | PDREP                 |            |                           | 12/06/2023               |
| LEVEL II                          | PDREP202396P             | PDREP                 |            |                           | 12/05/2023               |
| LEVEL II                          | PDREP202393O             | PDREP                 |            |                           | 11/02/2023               |
| LEVEL I                           | PDREP202392D             | PDREP                 |            |                           | 10/06/2023               |
| LEVEL I                           | PDREP202382P             | PDREP                 | _          |                           | 10/05/2023               |
| LEVEL II                          | PDREP202380P             | PDREP                 | _          |                           | 09/29/2023               |
| LEVEL II                          | PDREP202379P             | PDREP                 |            |                           | 09/29/2023               |
| LEVELI                            | PDREP202378P             | PDREP                 |            |                           | 09/29/2023               |

#### Figure 6.12

Clicking the hyperlink in the first column shown in **Figure 6.12** will bring the user to a view-only version of the record selected as seen in **Figure 6.13** (if the user has access to the module).

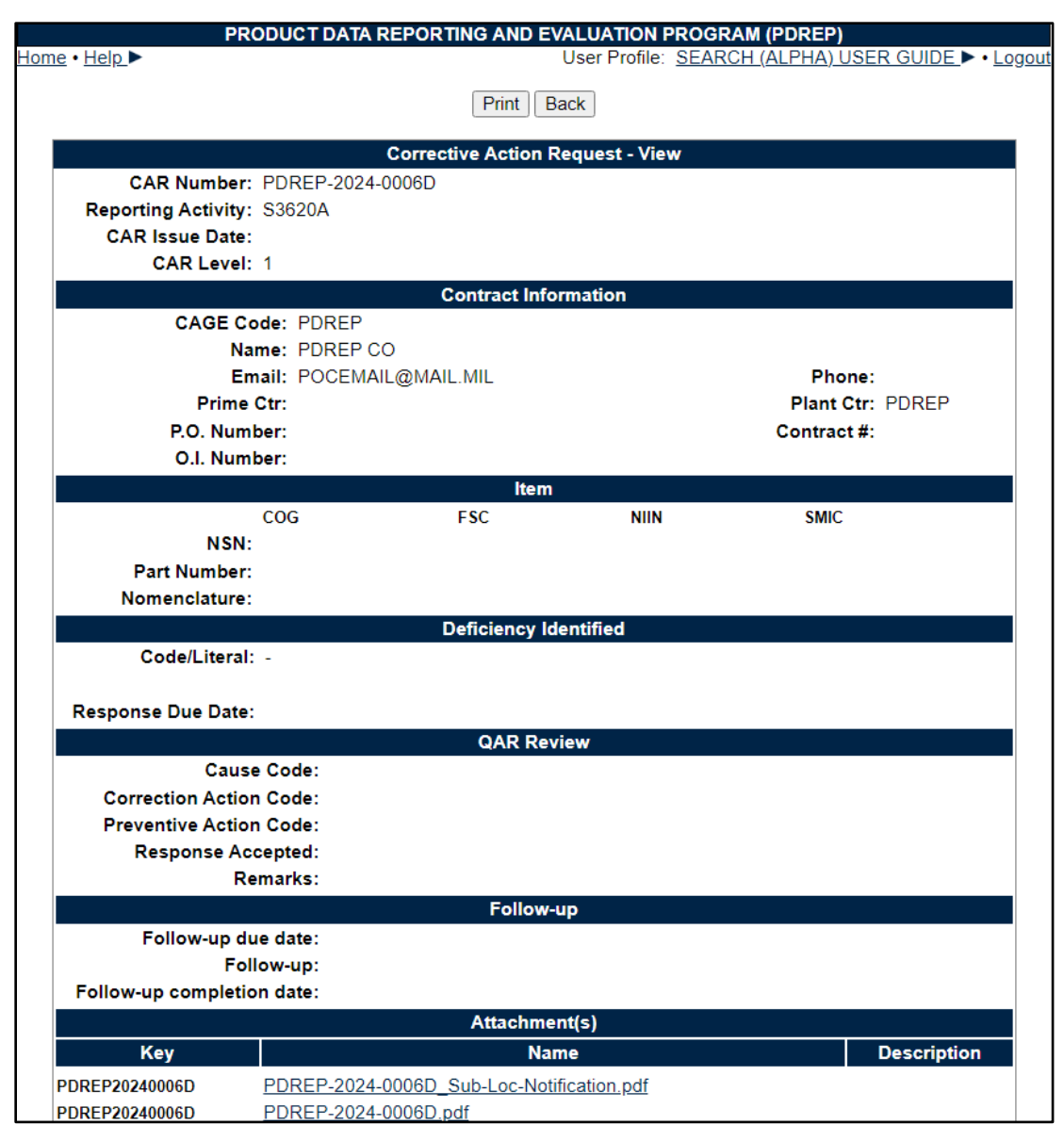

Figure 7.11.

**Note:** Functionality may differ slightly depending on the list type selected on the "Search Result" screen.

Associated Button Functionality for Figure 7.11

- **Print:** Allows the user to print the report.
- Back: Will return the user to the "Search Detail" page.

**Note:** Hyperlink functionality is limited to the module(s) a user has access to.

Example: If a user does not have access to the Corrective Action Request (CAR) module and there are records associated, the hyperlink will be clickable for this user, but may have limitations in future screens. **Figure 6.11** shows the error message a user will receive after attempting to view a CAR record with no CAR module access.

| PRODUCT DATA REPORTING AND EVALUATION PROGRAM (PDREP) |                                                           |  |  |
|-------------------------------------------------------|-----------------------------------------------------------|--|--|
| <u>Home</u> • <u>Help</u> ►                           | User Profile: <u>SEARCH (ALPHA) USER GUIDE</u> ► • Logout |  |  |
|                                                       | ACCESS DENIED                                             |  |  |
|                                                       | You do not have access to this resource.                  |  |  |
| Your session with PDREP seems to have expired.        |                                                           |  |  |

#### Figure 6.11

# 7 REQUISITION

The Requisition search tool is used to locate basic Army, Navy, and Marine Corp Requisition information.

# 7.1 Requisition Search

After selecting "Requisition Search", the Requisition Search Screen will appear (Figure 7.1).

| PRODUCT DATA R                                | <b>EPORTING AND EVAL</b> | UATION PROGRAM (PDREP)                             |                             |
|-----------------------------------------------|--------------------------|----------------------------------------------------|-----------------------------|
| <u>Home</u> • <u>Help</u> ►                   |                          | User Profile: SEARCH (ALPHA) USE                   | R GUIDE ► • Logout          |
| APPLICATIONS                                  | Requisition Search       | Requisition Ad Hoc Reports                         |                             |
| ADMIN Links ►                                 |                          | Requisition Search                                 |                             |
| Contract Award and Delivery Data (CAD) ►      |                          |                                                    |                             |
| Controlled Industrial Material (CIM) Search ► |                          | Instructions                                       |                             |
| Customer Service Request (CSR) ►              |                          | 1. To search existing records, enter Parameter(s   | s) and click Search.        |
| Engineering Referral System (ERS) ►           |                          | 2. To view a specific record, enter Requisition Nu | umber in <b>Requisition</b> |
| Material Inspection Record (MIR) ►            |                          | and click Search.                                  |                             |
| Product Quality Deficiency Report (PQDR)►     | Requisition Number       |                                                    |                             |
| QALI/Letter of Delegation (LOD) ►             |                          |                                                    |                             |
| Receipt Inspection Management System (RIMS) ► | NIIN:                    |                                                    |                             |
| Special Quality Data (SQD) ►                  |                          | Search                                             |                             |
| Supplier Audit & Assessments (SAA) ►          |                          |                                                    |                             |

Figure 7.1

#### Associated Data Fields for Figure 7.1

- Requisition Number: Text field for the user to enter a valid Requisition number.
- NIIN: Text field for the user to enter a value NIIN. Since one NIIN can be associated to many Requisitions, there may be several results when using this data field alone.

# 7.2 "Requisition Number" Data Field

Enter a Requisition number in the text field "Requisition Number" as seen in Figure 7.2.

| Requisition Search         | Requisition Ad Hoc Re                                                                                                    | ports |  |
|----------------------------|----------------------------------------------------------------------------------------------------|-------|--|
|                            | Requisition S                                                                                                    | earch |  |
|                            | Instructions                                                                                                    |       |  |
|                            | <ol> <li>To search existing records, enter <b>Parameter(s)</b> and click <b>Search</b>.</li> <li>To view a specific record, enter Requisition Number in <b>Requisition</b><br/>and click <b>Search</b>.</li> </ol> |       |  |
| <b>Requisition Number:</b> | N0016771517845                                                                                                    |       |  |
| NIIN:                      | Search                                                                                                    |       |  |

Figure 7.2

Click the "Search" button to run the report. Sample results are shown in Figure 7.3.

| Requisition Search  | Requisition A                                                                                                    | d Hoc I | Reports          |      |  |
|---------------------|----------------------------------------------------------------------------------------------------|---------|------------------|------|--|
|                     | Requi                                                                                                    | sition  | Search           |      |  |
|                     | Instructions                                                                                                    |         |                  |      |  |
| Baguisitian Number  | <ol> <li>To search existing records, enter <b>Parameter(s)</b> and click <b>Search</b>.</li> <li>To view a specific record, enter Requisition Number in <b>Requisition</b><br/>and click <b>Search</b>.</li> </ol> |         |                  |      |  |
| Requisition Number: |                                                                                                    |         |                  |      |  |
| Search              |                                                                                                    |         |                  |      |  |
| Requi               | isition Number                                                                                                    | NSN     | Raday Received D | late |  |
| N00167              | 771517845                                                                                                    |         | 08/06/2007       |      |  |

Figure 7.3

#### 7.3 NIIN Data Field

Enter a NIIN in the text field "NIIN" as seen in **Figure 7.4**.

| Requisition Search  | Requisition Ad Hoc R                                                                                                    | <u>Reports</u> |  |  |  |
|---------------------|----------------------------------------------------------------------------------------------------|----------------|--|--|--|
|                     | Requisition                                                                                                    | Search         |  |  |  |
|                     | Instructions                                                                                                    |                |  |  |  |
|                     | <ol> <li>To search existing records, enter <b>Parameter(s)</b> and click <b>Search</b>.</li> <li>To view a specific record, enter Requisition Number in <b>Requisition</b><br/>and click <b>Search</b>.</li> </ol> |                |  |  |  |
| Requisition Number: |                                                                                                    |                |  |  |  |
| NIIN:               | 006021230                                                                                                    |                |  |  |  |
|                     | Search                                                                                                    |                |  |  |  |

#### Figure 7.4

Click the "Search" button to run the report. Sample results are shown in **Figure 7.5**.

| Requisition Search           | Requis                                                                              | sition Ad Hoc Report                                   | S                                             |                                     |                    |
|------------------------------|-------------------------------------------------------------------------------------|--------------------------------------------------------|-----------------------------------------------|-------------------------------------|--------------------|
|                              | F                                                                                   | Requisition Sear                                       | ch                                            |                                     |                    |
| Requisition Number:<br>NIIN: | Instructions<br>1. To search<br>2. To view a<br>and click Se<br>006021230<br>Search | existing records, en<br>specific record, ente<br>arch. | ter <b>Parameter(s</b> )<br>r Requisition Nur | ) and click S<br>mber in <b>Req</b> | earch.<br>uisition |
| Requisition                  | n Number                                                                            | NSN                                                    | Raday Recei                                   | ved Date                            |                    |
| N0020772191                  | <u>597 R</u>                                                                        | 9B5325006021230                                        | 08/07/2007                                    |                                     |                    |
| N6008772200                  | 741 R                                                                               | 9B5325006021230                                        | 08/08/2007                                    |                                     |                    |
| N682127198D                  | 0C74 R                                                                              | 9B5325006021230                                        | 08/01/2007                                    |                                     |                    |
| N6821272140                  | <u> 6754 R</u>                                                                      | 9B5325006021230                                        | 08/06/2007                                    |                                     |                    |

Figure 7.5

The Requisition Number listed in the "Requisition Number" column is a hyperlink. When clicked, it will bring the user to the PDREP - REQUISITION Report screen (**Figure 7.6**).

| PROL                        | DUCT DATA REPORTING AND EVALUATION PROGRAM (PDREP)       |
|-----------------------------|----------------------------------------------------------|
| <u>Home</u> • <u>Help</u> ► | User Profile: <u>SEARCH (ALPHA) USER GUIDE</u> ► • Logou |
|                             | Print Back                                               |
|                             |                                                          |
|                             | PDREP - REQUISITION                                      |
|                             |                                                          |
| Requisition Number:         | N0020772191597 Suffix: R                                 |
| Raday Received Date:        | 08/07/2007                                               |
| Status:                     |                                                          |
| Shipper RIC:                |                                                          |
| Supplier Address:           |                                                          |
| NSN (COG-FSC-NIIN-SMIC):    | 9B-5325-006021230                                        |
| Nomenclature:               | RECEPTACLE, TURNLOCK FASTENER                            |
| Quantity Shipped:           |                                                          |
| Unit of Issue               | EA                                                       |
| Unit Cost:                  |                                                          |
| To RIC:                     | NBZ                                                      |
| From RIC:                   |                                                          |
| Ship Date:                  |                                                          |
| Transportation Number:      |                                                          |
| Inventory Control Point:    |                                                          |
| Priority Code:              | 13                                                       |
| Media Status:               | S                                                        |
| Signal Code:                | A                                                        |
| Funding Code:               | KZ                                                       |
| Advice Code:                |                                                          |
| Project Code:               | 770                                                      |

#### Figure 7.6

#### Associated Button Functionality for Figure 7.6

- **Print:** Allows user to print the report.
- Back: Will return user to the "Requisition Search" page.

**NOTE:** Partial searches are supported in either field, but results exceeding 10,000 records will require further refinement of search parameters.

#### 8 Routing Identifier Code (RIC)

The Routing Identifier Code (RIC) search tool is used to locate RICs including organization names and addresses.

#### 8.1 Routing Identifier Code Search

After selecting "Routing Identifier Code Search", the Routing Identifier Code Search Screen will appear (**Figure 8.1**).

| PRODUCT DATA R                                                    | EPORTING AND EVALUATION PROGRAM (PDREP)                                                      |
|-------------------------------------------------------------------|----------------------------------------------------------------------------------------------|
| <u>Home</u> • <u>Help</u> ►                                       | User Profile: <u>SEARCH (ALPHA) USER GUIDE</u> ► • Logout                                    |
| APPLICATIONS                                                      | Routing Identifier Code Search Routing Identifier Code Ad Hoc Reports                        |
| ADMIN Links ►                                                     | Routing Identifier Code Search                                                               |
| Contract Award and Delivery Data (CAD) ►                          |                                                                                              |
| Controlled Industrial Material (CIM) Search ►                     | Instructions 1 To search existing records, enter <b>Parameter(s)</b> and click <b>Search</b> |
| Customer Service Request (CSR) ►                                  | 2. To view a specific record, enter Routing Identifier Code in RIC and click Search          |
| Engineering Referral System (ERS) ►                               |                                                                                              |
| Material Inspection Record (MIR) ►                                |                                                                                              |
| Product Quality Deficiency Report (PQDR)►                         | Activity Name:                                                                               |
| QALI/Letter of Delegation (LOD) ►                                 | Count                                                                                        |
| Receipt Inspection Management System (RIMS) $\blacktriangleright$ | Search                                                                                       |

Figure 8.1

Associated Data Fields for Figure 8.1

- **RIC:** Text field for the user to enter a valid RIC.
- Activity Name: Text field for the user to enter a valid Activity Name associated to a RIC.

## 8.2 RIC Data Field

Enter a RIC in the text field "RIC" as seen in **Figure 8.2**.

| Routing Identifier Code Search Ro                                                                    | outing Identifier Code Ad Hoc Reports                                             |
|----------------------------------------------------------------------------------------------------|-----------------------------------------------------------------------------------|
| Routi                                                                                                | ing Identifier Code Search                                                        |
| Instructions<br>1. To search existing records, enter<br>2. To view a specific record, enter <b>R</b> | Parameter(s) and click Search.<br>Couting Identifier Code in RIC and click Search |
| RIC:                                                                                                 | Q7Z                                                                               |
| Activity Name:                                                                                       |                                                                                   |
|                                                                                                    | Search                                                                            |

Figure 8.2

Click the "Search" button to run the report. Sample results are shown in Figure 8.3.

| Routing Identifier C                                                                                                    | Code Search Routing Identifier Code Ad Hoc Reports |  |  |  |
|----------------------------------------------------------------------------------------------------|----------------------------------------------------|--|--|--|
|                                                                                                    | Routing Identifier Code Search                     |  |  |  |
| Instructions 1. To search existing records, enter Parameter(s) and click Search. 2. To view a specific record, enter Routing Identifier Code in RIC and click Search RIC: Q7Z Activity Name: |                                                    |  |  |  |
| Search                                                                                                    |                                                    |  |  |  |
| RIC DODAAC                                                                                                    | Activity Name                                      |  |  |  |
| Q7Z N45112                                                                                                    | NAVSEADET NAVAL MATERIAL QUALITY                   |  |  |  |

Figure 8.3

#### 8.3 Activity Name Data Field

Enter an Activity Name in the text field "Activity Name" as seen in **Figure 8.4** (this field may be partially filled out, but please note there may be several results).

| Routing Identifier Code Search Ro                                                                    | uting Identifier Code Ad Hoc Reports                                             |  |  |  |  |
|----------------------------------------------------------------------------------------------------|----------------------------------------------------------------------------------|--|--|--|--|
| Routi                                                                                                | Routing Identifier Code Search                                                   |  |  |  |  |
| Instructions<br>1. To search existing records, enter<br>2. To view a specific record, enter <b>R</b> | Parameter(s) and click Search.<br>outing Identifier Code in RIC and click Search |  |  |  |  |
| RIC:                                                                                                 |                                                                                  |  |  |  |  |
| Activity Name:                                                                                       | NAVSEA                                                                           |  |  |  |  |
|                                                                                                    | Search                                                                           |  |  |  |  |

Figure 8.4

Click the "Search" button to run the report. Sample results are shown in Figure 8.5.

| Routing Identifier                                                                                                    | Code Search Routing Identifier Code A | d Hoc Reports |  |  |  |  |
|----------------------------------------------------------------------------------------------------|---------------------------------------|---------------|--|--|--|--|
|                                                                                                    | Routing Identifier Code Search        |               |  |  |  |  |
| Instructions<br>1. To search existing records, enter Parameter(s) and click Search.<br>2. To view a specific record, enter Routing Identifier Code in RIC and click Search |                                       |               |  |  |  |  |
| RIC: Activity Name: NAVSEA                                                                                                    |                                       |               |  |  |  |  |
| Total number of r                                                                                                    | ows: 10                               |               |  |  |  |  |
| RIC DODAAC                                                                                                    | Activity Name                         |               |  |  |  |  |
| NAW                                                                                                    | NAVSEA STAGING FACILITY               |               |  |  |  |  |
| NSU                                                                                                    | NAVSEA EAST COAST STAGING FAC         | ILITY         |  |  |  |  |
| <u>NSV</u>                                                                                                    | NAVSEA STAGING FACILITY PACIFIC       |               |  |  |  |  |
| NVL                                                                                                    | NAVSEA STAGING FACILITY PACIFIC       |               |  |  |  |  |
| NYA                                                                                                    | NAVSEA STAGING FACILITY ATLANT        | IC            |  |  |  |  |
| Q7Z N45112                                                                                                    | NAVSEADET NAVAL MATERIAL QUAL         | ITY           |  |  |  |  |
| <u>R7A</u>                                                                                                    | NAVSEA SMMSO PMS 390                  |               |  |  |  |  |
| <u>Y4E</u>                                                                                                    | NAVSEA CBRD TAVMS IMAGES              |               |  |  |  |  |
| YRY N39029                                                                                                    | NAVSEATECHREP AEGIS                   |               |  |  |  |  |
| <u>YVY</u> N39029                                                                                                    | NAVSEATECHREP AEGIS                   |               |  |  |  |  |

Figure 8.5

The RIC listed in the "RIC" column is a hyperlink. When clicked, it will bring the user to the PDREP – ROUTING IDENTIFIER CODE Report screen (**Figure 8.6**).

| PRO                      | DUCT DATA REPORTING AND EVALUATION PROGRAM (PDREP)        |
|--------------------------|-----------------------------------------------------------|
| Home • Help ►            | User Profile: <u>SEARCH (ALPHA) USER GUIDE</u> ► • Logour |
|                          | Print Back                                                |
|                          | PDREP - ROUTING IDENTIFIER CODE                           |
| Routing Identifier Code: | Q7Z                                                       |
| DODAAC:                  | N45112                                                    |
| Activity Name1:          | NAVSEADET NAVAL MATERIAL QUALITY                          |
| Activity Name2:          | ASSESSMENT OFFICE FEDERAL BUILDING                        |
| PO Box Number:           |                                                           |
| Street Address1:         |                                                           |
| Street Address2:         |                                                           |
| City:                    | PORTSMOUTH                                                |
| State:                   | NH                                                        |
| Zip Code:                | 03801-3884                                                |
| Telephone Number:        |                                                           |
| DSN Number:              |                                                           |
| Fax Number:              |                                                           |
| POC Name:                |                                                           |
| Email Address:           |                                                           |

Figure 8.6

Associated Button Functionality for Figure 7.6

• **Print:** Allows user to print the report.

• Back: Will return user to the "Routing Identifier Search" page.

**NOTE:** Partial searches are supported in either field, but results exceeding 10,000 records will require further refinement of search parameters.

# 9 USER SEARCH

The User Search tool is used to locate basic information regarding active PDREP-AIS user.

After successfully logging into the PDREP Home page, select the "User Search" link on the left panel below "SEARCHES" (**Figure 9.1**).

|                   | SEARCHES       |  |  |  |
|-------------------|----------------|--|--|--|
| CAGE ►            |                |  |  |  |
| DODAAC ►          |                |  |  |  |
| External Links <  |                |  |  |  |
| FSC ►             |                |  |  |  |
| NSN ►             |                |  |  |  |
| PDREP Search      |                |  |  |  |
| Requisition       |                |  |  |  |
| Routing Identifie | r Code ►       |  |  |  |
| UII Search        |                |  |  |  |
| User Search►      | Ad hoc Reports |  |  |  |
|                   | User Search    |  |  |  |

Figure 9.1

#### 9.1 User Search

After selecting "User Search", the "User Search" screen will appear (Figure 9.2).

| Ad Hoc Reports                             | <u>Us</u>                 | er Search                |  |
|--------------------------------------------|---------------------------|--------------------------|--|
|                                            | U                         | ser Search               |  |
| Instructions<br>1. To search existing reco | ords, enter <b>Parame</b> | eter(s) and click Search |  |
| User Code:<br>Activity:                    |                           |                          |  |
| First Name:                                |                           |                          |  |
| Last Name:<br>Email:                       |                           |                          |  |
| Eman.                                      |                           |                          |  |
|                                            | Search                    |                          |  |

Figure 9.2

Associated Data Fields for Figure 9.2

- **User Code:** User ID of the individual being searched.
- Activity: Activity of the individual being searched.
- First Name: First name of the individual being searched.
- Last Name: Last name of the individual being searched.
- Email: Email of the individual being searched.

Enter the criteria for the search (**Figure 9.3**). At least one data field is mandatory to be entered for results to populate. If no parameters are used, the error message in **Figure 9.4** will appear.

| Ad Hoc Reports                         | User Search                                |
|----------------------------------------|--------------------------------------------|
|                                        | User Search                                |
| Instructions 1. To search existing rec | ords, enter Parameter(s) and click Search. |
| User Code:                             | PDREP                                      |
| Activity:                              |                                            |
| First Name:                            |                                            |
| Last Name:                             |                                            |
| Email:                                 |                                            |
|                                        | Search                                     |

Figure 9.3

| Ad Hoc Reports                        | User Search                                                                                                    |
|---------------------------------------|----------------------------------------------------------------------------------------------------|
|                                       | User Search                                                                                                    |
| Instructions<br>1. To search existing | g records, enter Parameter(s) and click Search.                                                                                                    |
| User Code:                            |                                                                                                    |
| Activity:                             |                                                                                                    |
| First Name:                           |                                                                                                    |
| Last Name:                            |                                                                                                    |
| Email:                                |                                                                                                    |
| (                                     | Search <ul> <li>ERROR: No data returned from the database</li> <li>Probable causes:</li> <li>1.No matching data</li> <li>2.Invalid Parameters</li> </ul> |

Figure 9.4

Click the "Search" button to populate results (Figure 9.5).

| Ad Hoc Repor                   | ts                          | Use           | er Search    |                      |                |
|--------------------------------|-----------------------------|---------------|--------------|----------------------|----------------|
|                                |                             | Us            | er Searcl    | ı                    |                |
| Instructions<br>1. To search e | xisting records             | enter Parame  | ter(s) and c | lick <b>Search</b> . |                |
| Use                            | er Code: PD                 | REP           |              |                      |                |
|                                | Activity:                   |               |              |                      |                |
| Firs                           | t Name:                     |               |              |                      |                |
| Las                            | t Name:                     |               |              |                      |                |
|                                | Email:                      |               |              |                      |                |
|                                | Se                          | arch          |              |                      |                |
| Total number<br>User Search L  | of rows: 1<br>ist Download: | Click here to | download     | data in Microsof     | t Excel format |
| User Code                      | First Name                  | Last Name     | Activity     | Email                | User Status    |
| PDREP                          | P (ALPHA)                   | DREP          | N45112       | TESTEMAIL@NAVY.MIL   | DEACTIVATED    |

Figure 9.5

The data results may be downloaded to MS Excel by using the <here> hyperlink found above the results (**Figure 9.6**).

| Total number of rows: 1<br>User Search List Download: Click here to download data in Microsoft Excel format |            |           |          |                    |                    |
|----------------------------------------------------------------------------------------------------|------------|-----------|----------|--------------------|--------------------|
| User Code                                                                                                   | First Name | Last Name | Activity | Email              | <b>User Status</b> |
| PDREP                                                                                                    | P (ALPHA)  | DREP      | N45112   | TESTEMAIL@NAVY.MIL | DEACTIVATED        |

Figure 9.6

**NOTE:** Partial searches are supported in all fields, but results exceeding 10,000 records will require further refinement of search parameters.

## **10 ADDITIONAL FUNCTIONALITY**

#### **10.1 Lookup Button**

**NOTE:** The figures shown are from the NSN Lookup; however, all lookup searches work in the same manner and have the same functionality.

An example of the "Lookup" button within the NSN Search module can be found within **Figure 10.1**.

| NSN Search NSN Ad Hoc Reports                                                                                                    |            |  |  |  |  |  |  |
|----------------------------------------------------------------------------------------------------|------------|--|--|--|--|--|--|
|                                                                                                    | NSN Search |  |  |  |  |  |  |
| Instructions 1. To search existing records, enter a minimum of 4 characters in NSN and click Search 2. To view a specific record, enter NSN in NSN and click Search |            |  |  |  |  |  |  |
| NSN:                                                                                                    | NSN Lookup |  |  |  |  |  |  |
| Search                                                                                                    |            |  |  |  |  |  |  |

Figure 10.1

The Lookup functionality allows the user to lookup information either by Code or Name. **Figure 10.2** shows the Lookup page (specifically for NSN in this example) after clicking the "NSN Lookup" button on the "NSN Search" page.

|             | PRODUCT DATA REPORTING AND EVALUATION PROGRAM (PDREP)                                                                                                    |  |  |  |  |  |  |
|-------------|----------------------------------------------------------------------------------------------------|--|--|--|--|--|--|
| Home • Help | _► User Profile: <u>SEARCH (ALPHA) USER GUIDE</u> ► • Logout                                                                                                    |  |  |  |  |  |  |
|             | Lookup NSN                                                                                                    |  |  |  |  |  |  |
|             | Instructions<br>(M) denotes a mandatory field<br>1. Enter Required Fields<br>2. Enter or complete Start Date and End Date.<br>a. Correct format for date fields is MM/DD/YYYY or use Calendar.<br>3. Click Search<br>a. Select a Contract Number by clicking the Select button.<br>4. Click Cancel to return to previous screen. |  |  |  |  |  |  |
| Code FOR:   | NSN                                                                                                    |  |  |  |  |  |  |
| Code:       |                                                                                                    |  |  |  |  |  |  |
| Name:       |                                                                                                    |  |  |  |  |  |  |
|             | Search Cancel                                                                                                    |  |  |  |  |  |  |

Figure 10.2

Enter an NSN in the "Code" field. A minimum of four characters is required. See **Figure 10.3** with sample data entered in the "Code" text box.

|           | Lookup NSN                                                                                                    |
|-----------|----------------------------------------------------------------------------------------------------|
| Code FOR: | Instructions<br>(M) denotes a mandatory field<br>1. Enter Required Fields<br>2. Enter or complete Start Date and End Date.<br>a. Correct format for date fields is MM/DD/YYYY or use Calendar.<br>3. Click Search<br>a. Select a Contract Number by clicking the Select button.<br>4. Click Cancel to return to previous screen.<br>NSN |
| Code:     | 003162411                                                                                                    |
| Name:     |                                                                                                    |
|           | Search Cancel                                                                                                    |

Figure 10.3

The results of entering the code are shown in Figure 10.4.

|                             | Lookup NSN                                                                                                    |                              |        |  |  |  |
|-----------------------------|----------------------------------------------------------------------------------------------------|------------------------------|--------|--|--|--|
| Code FOR:<br>Code:<br>Name: | Instructions<br>(M) denotes a mandatory field<br>1. Enter Required Fields<br>2. Enter or complete Start Date and End Date.<br>a. Correct format for date fields is MM/DD/YYYY o<br>3. Click Search<br>a. Select a Contract Number by clicking the Select<br>4. Click Cancel to return to previous screen.<br>NSN<br>003162411<br>Search Cancel | r use Calendar.<br>t button. |        |  |  |  |
|                             |                                                                                                    |                              |        |  |  |  |
|                             | Code Name Select                                                                                                    |                              |        |  |  |  |
| 1H100500316                 | 32411                                                                                                    | PIN,FIRING                   | Select |  |  |  |

Figure 10.4

Users can search by the NSN Name shown in Figure 10.5.

| Lookup NSN |                                                                                                    |  |  |  |
|------------|----------------------------------------------------------------------------------------------------|--|--|--|
|            | Instructions<br>(M) denotes a mandatory field<br>1. Enter Required Fields<br>2. Enter or complete <b>Start Date</b> and <b>End Date</b> .<br>a. Correct format for date fields is MM/DD/YYYY or use Calendar.<br>3. Click Search<br>a. Select a Contract Number by clicking the <b>Select</b> button.<br>4. Click <b>Cancel</b> to return to previous screen. |  |  |  |
| Code FOR:  | NSN                                                                                                    |  |  |  |
| Code:      |                                                                                                    |  |  |  |
| Name:      | FIRING PIN                                                                                                    |  |  |  |
|            | Search Cancel                                                                                                    |  |  |  |

Figure 10.5

The results of entering the Name are shown in Figure 10.6.

| Lookup NSN                                                                                                    |                           |        |  |  |  |
|----------------------------------------------------------------------------------------------------|---------------------------|--------|--|--|--|
| Instructions<br>(M) denotes a mandatory field<br>1. Enter Required Fields<br>2. Enter or complete Start Date and End Date.<br>a. Correct format for date fields is MM/DD/YYYY or use Calendar.<br>3. Click Search<br>a. Select a Contract Number by clicking the Select button.<br>4. Click Cancel to return to previous screen. |                           |        |  |  |  |
| Code FOR: NSN                                                                                                    |                           |        |  |  |  |
| Name: FIRING PIN                                                                                                    |                           |        |  |  |  |
| Search Cancel                                                                                                    |                           |        |  |  |  |
| Code                                                                                                    | Name                      | Select |  |  |  |
| 9B1680008678780                                                                                                    | ADAPTER, FIRING PIN       | Select |  |  |  |
| 1005009371397                                                                                                    | ANVIL,FIRING PIN          | Select |  |  |  |
| 1377003286099                                                                                                    | BREECH AND FIRING PIN ASS | Select |  |  |  |
| 1377001410333                                                                                                    | BREECH-FIRING PIN         | Select |  |  |  |
| 9B1010004036107                                                                                                    | BUSHING,FIRING PIN        | Select |  |  |  |
| 9B5365005299543                                                                                                    | BUSHING,FIRING PIN        | Select |  |  |  |
| 1005005630604                                                                                                    | CAM,FIRING PIN            | Select |  |  |  |
| 9Q5120005025032                                                                                                    | CLEANING TOOL, FIRING PIN | Select |  |  |  |
| 1010011229555                                                                                                    | COVER, FIRING PIN         | Select |  |  |  |
| 1015001919072                                                                                                    | CUP,HUB,FIRING PIN        | Select |  |  |  |
| 1010009192928                                                                                                    | CUSHION, FIRING PIN       | Select |  |  |  |
| 1420008838108                                                                                                    | DETENT AND FIRING PIN ASS | Select |  |  |  |
| 1660004583612                                                                                                    | DETENT, FIRING PIN        | Select |  |  |  |

**NOTE:** Partial searches are supported in either field, but results exceeding 10,000 records will require further refinement of search parameters. CAGE look up only allows partial searches in the 'Name' field.

If a user clicks the "Select" button next to the desired NSN, the report page will appear (**Figure 10.6**).

| Print Back                              |                                   |  |  |  |
|-----------------------------------------|-----------------------------------|--|--|--|
| PDREP - NSN                             |                                   |  |  |  |
| NSN NIIN:                               | 008678780                         |  |  |  |
| NSN FSC:                                | 1680                              |  |  |  |
| Material Description:                   | ADAPTER, FIRING PIN               |  |  |  |
| Unit Price:                             | 1035.34                           |  |  |  |
| Navy COG:                               | 9B-Defense Logistics Agency (DLA) |  |  |  |
| Navy SMIC:                              | -                                 |  |  |  |
| Integrated Material Manager:            | SMS                               |  |  |  |
| Navy / Marine Material Management Code: | -                                 |  |  |  |
| Army Material Category Code:            |                                   |  |  |  |
| FIIG - Criticality Code:                | -                                 |  |  |  |
| Ship CSI Indicator:                     |                                   |  |  |  |
| Government Source Inspection:           |                                   |  |  |  |
| Controlled Industrial Material:         | NO                                |  |  |  |
| Product Design Activity:                | -                                 |  |  |  |

Figure 10.6

# 10.2 Ad Hoc Reports

To access the Ad Hoc Reports, either select the "Ad Hoc Reports" option from the main menu flyout links (**Figure 10.7**), or click the "Ad Hoc Reports" tab once in the desired Search tool (**Figure 10.8**).

| SEARCHES                  |                |  |  |  |  |
|---------------------------|----------------|--|--|--|--|
| CAGE 🕨                    | Ad hoc Reports |  |  |  |  |
| DODAAC                    | Search         |  |  |  |  |
| External Links            |                |  |  |  |  |
| FSC ►                     |                |  |  |  |  |
| NSN ►                     |                |  |  |  |  |
| PDREP Search              |                |  |  |  |  |
| Requisition ►             |                |  |  |  |  |
| Routing Identifier Code ► |                |  |  |  |  |
| UII Search                |                |  |  |  |  |
| User Search►              |                |  |  |  |  |

Figure 10.7

| CAGE Search                                                                                       | CAGE Ad Hoc Report | <u>is</u>  |   |  |  |  |
|---------------------------------------------------------------------------------------------------|--------------------|------------|---|--|--|--|
| VIEW Record(s)                                                                                    |                    |            |   |  |  |  |
| Instructions<br>(M) denotes a mandatory field<br>1. Enter required fields<br>2. Click View Record |                    |            |   |  |  |  |
| PDREP - CAGE CODE                                                                                 |                    |            |   |  |  |  |
| (M) CAGE Code:                                                                                    | View Record        | CAGE Looku | q |  |  |  |

Figure 10.8

#### Using the Ad Hoc Reports tool

- Please refer to the Product Data Reporting and Evaluation Program (PDREP) ADHOC Search Tool User Guide for assistance using the Ad Hoc Report Tool.
- The Ad Hoc query generator can be used to generate a variety of reports; on-screen instructions are available as a reminder on how to create the Ad Hoc report. The report page provides a method for users to select specific data elements from that record, and base the query on criteria like a date range or code used in the record to obtain results.
- Users may run the query and adjust by returning to the Ad Hoc Report page after running a query. The results can be downloaded as an Excel spreadsheet when complete.
- The Product Data Reporting and Evaluation Program (PDREP) ADHOC Search Tool User Guide can be located at: <u>https://www.pdrep.csd.disa.mil/pdrep\_files/reference/guides\_manuals/guides\_manuals.ht</u> <u>m (Figure 10.9)</u> or can be found by clicking the User Guides selection under the Help menu on the top of any PDREP window (Figure 10.10).

#### **Guides and Manuals**

#### PDREP Guides and Manuals

#### General

- Attaching a file in PDREP September 2021
- Customer Service Request (CSR) June 2019
- Search Tools May 2022
- User Access Request October 2023

#### PDREP Tools

#### ADHOC Search September 2022

- Contract Award & Delivery (CAD) Data Application October 2023
- Contractor Profile May 2020
- DoD Corrective Action Request (CAR) October 2023
- Engineering Referral System (ERS) October 2023
- Material Inspection Records (MIR) October 2023
- Quality Assurance Letter of Instruction (QALI) May 2023
- Receipt Inspection Management System (RIMS) October 2023
- SPPI Bulletin (SB) January 2022
- Supply Action Module (SAM) October 2023
- Supplier Audit and Assessment (SAA) September 2022
- Supply Discrepancy Report (SDR) October 2023
- Survey, Special Quality, & Test Records Applications October 2023

#### Other Programs

- Exhibit & Shipment Tracking October 2023
- PDREP Prime Contractor January 2020
- Warranty & Source of Repair Tracking September 2022

#### Product Quality Deficiency Reports (PQDR)

- Originator Documents
  - Originator Instructions October 2023
  - Local Purchase Instructions October 2023
- Screening Point Documents
- Screening Point Instruction October 2023
- Army Master Screener Instruction\_October 2023
- Action Point Documents
  - Action Point Instructions October 2023
  - Army Action Officer Instruction October 2023
- Support Point Documents
- 1227 Instructions October 2023
- QAR Investigation October 2023
- DRPM Investigation October 2023

#### DCMA Tools

- DCMA Corrective Action Request (CAR) October 2023
- DCMA Letter of Delegation (LOD) October 2023
- DCMA Supplier Risk System (SRS) January 2022
- DCMA Surveillance Plan (SP) KTR Details October 2023
- DCMA Surveillance Plan (SP) Records October 2023
- DCMA Surveillance Plan (SP) Scheduler October 2023
- Figure 10.9

| Welcome, SEARCHES (BETA) USER GUIDE |                                                                                                    |  |  |  |
|-------------------------------------|----------------------------------------------------------------------------------------------------|--|--|--|
| Home • Help ►                       | Contact Help Desk with<br>comment, question, or<br>feedback                                          |  |  |  |
| A                                   |                                                                                                    |  |  |  |
| ADMIN Links 🕨                       |                                                                                                    |  |  |  |
| Contract Award a                    | Make a User Access or<br>User Account Change                                                         |  |  |  |
| Corrective Actior                   |                                                                                                    |  |  |  |
| Controlled Indus                    | View the user guides for<br>help<br>View the FAQs to see if<br>the answer to my<br>question is there |  |  |  |
| Customer Servic                     |                                                                                                    |  |  |  |
| Material Inspecti                   |                                                                                                    |  |  |  |
| Product Quality I                   |                                                                                                    |  |  |  |
| QALI/Letter of D                    | Suggest a change to<br>software or report a<br>problem with the website                              |  |  |  |
| Special Quality [                   |                                                                                                    |  |  |  |
| Supplier Audit &                    |                                                                                                    |  |  |  |
| Our-la A-C M-lat- (DAMA)            |                                                                                                    |  |  |  |

Figure 10.10

#### 11 SUMMARY

This concludes the PDREP Search Tools user guide.

Content provided within this document is maintained by the Product Data Reporting and Evaluation Program under the guidance of Naval Sea Logistics Center Portsmouth's Deputy Functional Manager and the Automated Information System Manager.

This user guide is intended to be used as a technical reference document to assist users with system navigation and basic operational functionality within PDREP-AIS. Questions, comments, or concerns regarding the Search Tools or this guide should be directed to the PDREP Customer Support Desk.

Contact information for the support desk is provided below.

**E-Mail:** Contact us by submitting a help desk ticket either via the "Contact Help Desk" button in the lower right corner of our PDREP website or via the "Help" menu within the PDREP-AIS Application.

Commercial: 207.438.1690

DSN: 684.1690

Fax: 207.438.6535